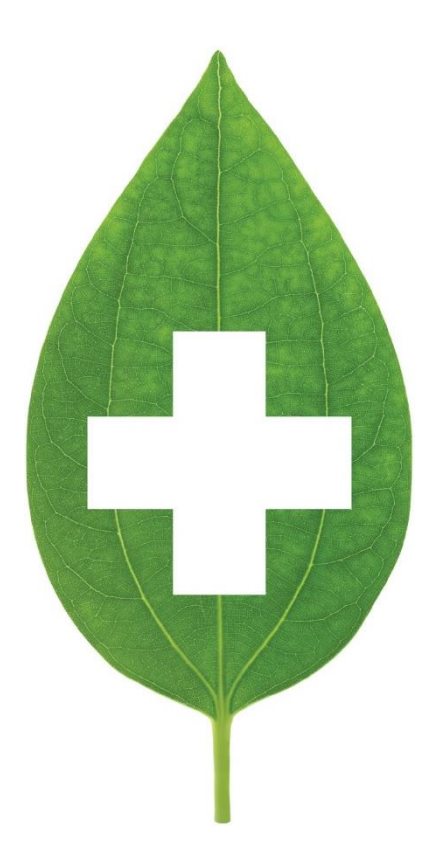

# Kroll Version 10 Service Pack 22

Feature notes

February 2021

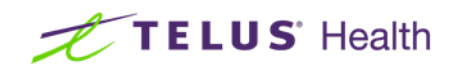

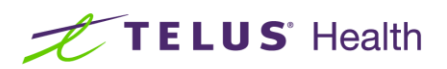

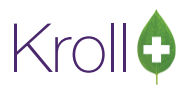

### **Table of Contents**

| Kroll Version 10 Service Pack 22 Feature Notes                                                                                          | 2            |
|----------------------------------------------------------------------------------------------------|--------------|
| User Interface                                                                                                    | 2            |
| [KRL-2930] SeniorCare: Pharmacy User is stopped from filling an Rx for a SeniorCare patient that is m<br>an externalPat reference type. | nissing      |
| [KRL-3136] BC- New configuration option to prevent refill of a Refusal to Fill Rx                                                       | 2            |
| [KRL-4092] PrescribelT - Ability to link a PrescribelT™ patient with a local patient                                                    | 3            |
| [KRL-4099] PrescribelT™ - Multi-ERx Order Linking & Local Rx Reconciliation                                                             | 4            |
| [KRL-4199] Manual start of stopped Services in Kroll application                                                                        | 8            |
| [KRL-5071] 'Narcotic Pickup Signature' can now be printed on the Pharmacom thermal label (Saskatch                                      | newan)<br>10 |
| Reports, Labels and Hardcopies                                                                                                    | 11           |
| [KRL-4141] Add AR Statement retention to AR Profile                                                                                     | 11           |
| COVID-19                                                                                                    | 13           |
| [KRL-4788] COVID-19 immunization is now available in every province                                                                     | 13           |
| [KRL-4768] Follow-up section has been added to 'Influenza' and 'Non-Influenza' reports                                                  | 14           |
| [KRL-4874] Ability to print the Wallet Card version of the immunization report is now available                                         | 14           |
| [KRL-4797] COVID-19 immunization consent form is now available                                                                          | 17           |
| [KRL-4815] Ability to send an Immunization Record to the patient's physician                                                            | 17           |
| [KRL-4911] Pfizer and Moderna COVID-19 dins are now available in the immunization functionality                                         | 17           |
| [KRL-4942] User types that have access to the Immunization Module have been specified                                                   | 18           |
| [KRL-4995] New COVID-19 Vaccination Screening forms now available                                                                       | 18           |
| [KRL-4840] Immunization follow-up screen has been enhanced to support appointments                                                      | 19           |
| [KRL-5082] Immunization Report Changes for Electronic and paper Mode                                                                    | 19           |
| [KRL-5106] Change the immunization schema according Health Canada's recommendations on the us COVID-19 Vaccines                         | se of<br>20  |
| [KRL-5117] Immunization record for paper immunizations changes                                                                          | 21           |
| Calendar                                                                                                    | 22           |
| [KRL-4881] Patient Outbound Communications enhancement                                                                                  | 22           |
| [KRL-4924] A new Calendar frame has been created                                                                                        | 25           |
| [KRL-4977] 'Allow for Online Bookings' is now available in calendar appointments                                                        | 26           |
| [KRL-4757] Add support in Fill for creating/deleting open calendar appointment slots                                                    | 27           |
| [KRL-4869] On the patient card, added 'Appointments' to right side navigation bar to show patient's appointments                        | 28           |

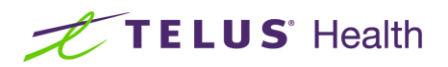

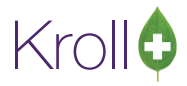

## Kroll Version 10 Service Pack 22 Feature Notes

This document is a compilation of changes and enhancements in Kroll Version 10 Service Pack 22. It is intended to keep users abreast of changes to the software and to help users implement and adapt to those changes.

### **User Interface**

# [KRL-2930] SeniorCare: Pharmacy User is stopped from filling an Rx for a SeniorCare patient that is missing an externalPat reference type.

<u>Feature:</u> On the F12 screen, when filling a prescription for a SeniorCare patient, the pharmacy user is stopped from filling. This occurs when the externalPat reference type is missing on the patient due to it being a requirement for the SeniorCare interface. The pharmacy user must synchronize the patient to SeniorCare before filling.

#### [KRL-3136] BC- New configuration option to prevent refill of a Refusal to Fill Rx

<u>Feature:</u> Under **File** > **Configuration** > **Store** > Rx > **General**, the 'Prevent fill if ...Rx is Refusal to Fill' option is now available. The option will prevent a refill of a Refusal to Fill Rx.

| 🟉 Store Level Configuration Parameters                                                                                                    |                                                                                                    |                                                                                                    | ×                                                                                                    |
|----------------------------------------------------------------------------------------------------|----------------------------------------------------------------------------------------------------|----------------------------------------------------------------------------------------------------|----------------------------------------------------------------------------------------------------|
| General Patient Drug Doctor Rx                                                                                                    | FDB Adjudicati                                                                                                    | on Labels Reports Security Interfaces Order X - AR Y - To D                                                                                                    | o Cleanup 🗲 Ctrl 🍝                                                                                                    |
| 1 - General 2 - Pricing 3 - Prompting 4                                                                                                    | - Nursing Home 5 - Bi                                                                                                    | ackground Rx Filling 6 - Workflow 7 - Counseling 8 - Immunization                                                                                                    | 9 - CeRx 10 - Auto-Refill/Reminders                                                                                                    |
| Days before an Rx expires<br>From From Vitten 1st dispense<br>Regular 365<br>Narcotic 365<br>Controlled 365<br>Targeted 365<br>Birth control 365<br>Prevent fill if<br>Rx is expired<br>Rx is stopped                                                                                                    | Warnings<br>Warn 90 days b<br>Warn if patient is<br>Display price cha<br>Warn if a refill price of<br>Check profile for dru<br>Only show LUP warn<br>Warn if days supply<br>Toggle Unit Dose statt<br>(works in profiles/batc | refore Rx expires<br>is over 65 or under 25 and not set up for provincial plan<br>inge notification<br>thanges by > 5 % (0 or blank does not warn)<br>ig on new Rx Yes<br>ing if expiring in less than 120 days<br><0 on refills for provincial plan (0 = don't warn)<br>us when Batch Fill status changes No<br>hes, can use to stop sending Rxs to Automed/Pacmed)                                 | <ul> <li>Automatic "Call Doctor" when adding repeats</li> <li>✓ Enable "Return Recycled Rx Drug Inventory" function</li> <li>Default product selection 3 - Pharmacist's Choir ∨</li> <li>✓ Inactivate old Rx when copying if new Rx is Unfilled</li> <li>Show Pack Size form</li> <li>Show search hints in Rx form</li> <li>✓ Tab stop on Rx Drug Pack and Doc Location</li> <li>✓ Create a todo refill reminder if methadone ingest dates skip days</li> <li>✓ Allow Rx re-activations</li> </ul> |
| Drug is expired No allergy entered Days Supply is not entered Oral/Written is not entered Rx is Refusal to Fill                                                                                                    |                                                                                                    | Changes For Refills For Unfills Allow drug changes                                                                                                    | Rx User Field 1<br>Label Ya man<br>Allow Free Form<br>BC profile type All<br>Get PharmaNet Profile for NH Patients<br>Prevent Refill. Inactivate. Transfer Out and                                                                                                    |
| Allow fill if plan is expired Clear Days Supply when Disp Qty chang Clear Ingest Date when refilling or cop Copy stop date when copying an Rx Allow adding plans after adjudication Prevent adding refills to Rxs that have a OR only allow adding refills on same d Automatically set Rx Lot Number from D Non-Workflow Rxs | ges<br>ying a methadone Rx<br>complete<br>already been refilled<br>ay as first fill<br>Drug on                                                                                                    | <ul> <li>Allow Sig changes after Rx adjudication</li> <li>Allow Auth Qty changes after Rx adjudication</li> <li>Allow free form Pseudo DIN at Rx plan level</li> <li>Enable Retail Rx Refill Synchronization</li> <li>Minimum Rx Sync Proposed Days Supply 7</li> <li>Maximum Rx Sync Proposed Days Supply 90</li> <li>Include Overdue Rxs due in past 10 days (0 = Exclude past due Rxs)</li> </ul> | Suspend if Workflow is Not Complete Use narcotic numbers Use narcotic numbers and Rx Num prefix for targeted drugs Max refills for narcotics                                                                                                    |
| Search                                                                                                    |                                                                                                    | V OK Cancel                                                                                                    |                                                                                                    |

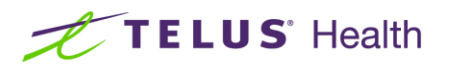

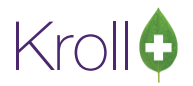

#### [KRL-4092] PrescribeIT - Ability to link a PrescribeIT<sup>™</sup> patient with a local patient

<u>Feature:</u> When calling up a new PrescribelT<sup>™</sup> prescription for an unlinked patient or a patient with demographic changes, the ADT Wizard will be called up independently directly on the F9-Workflow screen instead of being displayed along with the prescription on the F12-Fill screen.

| -2-Papent 1                                                                                                    | 5 - Drug     | P7 - Doctor          | F9 y Warkfare          | F10-Pickup | F11 - Drop-off       | F12-Nett Rx            | Alt+X-Start | 011                 |                       |
|----------------------------------------------------------------------------------------------------|--------------|----------------------|------------------------|------------|----------------------|------------------------|-------------|---------------------|-----------------------|
|                                                                                                    | Ø ADT Wizard | đ                    |                        |            |                      |                        | - 0         | ×                   | Now Actions           |
|                                                                                                    | Patient sel  | ection page          | C                      |            |                      |                        |             |                     | ark .                 |
| De                                                                                                    | Please s     | select the correct p | stient for the ADT mes | lage       |                      |                        |             |                     | g for Pickup          |
| P                                                                                                    | ADT Message  | PrescribelT          |                        |            |                      |                        |             |                     | Adjudication (4)      |
| Pharmac                                                                                                    | Incoming A   | DT Patient           |                        |            | Selected Pati        | ent                    |             |                     |                       |
|                                                                                                    | 120000075    |                      |                        |            |                      |                        |             |                     | (M)                   |
| Incom                                                                                                    | 4            |                      |                        |            | 12/2012/11/2017      |                        |             |                     | nbe Notifications (54 |
|                                                                                                    | 1            |                      |                        |            | Patient Eteropolitie | Unitermenter tonsetter | M. Las      | Search              | Inseling (0)          |
| 's In Proar                                                                                                    | Last Name    | Kroll                |                        |            | Last Mana            |                        |             |                     | sional Services (0)   |
|                                                                                                    |              |                      |                        |            | Last regime          |                        |             |                     |                       |
| te Due T                                                                                                    | e First Name | Cory                 |                        |            | First Name           |                        |             |                     |                       |
| 10 months ago N                                                                                                    | Address 1    | 100 PrescribelT \    | Nay                    |            | Address 1            |                        |             |                     |                       |
| 10 months ago N                                                                                                    | Address 2    |                      |                        |            | Address 2            |                        |             |                     |                       |
| 10 months ago N                                                                                                    | City         | Toronto              |                        | Ptoy ON    | City                 |                        | Prov        |                     |                       |
| 10 months ago N                                                                                                    | Postal Code  | K1A 1A1              |                        |            | Portal Code          |                        |             |                     |                       |
| 10 months ago N                                                                                                    | -            | 26.03.0050           |                        | 1          |                      |                        |             |                     |                       |
| 10 months ago N                                                                                                    | a concession | A JEWIN LINNY        |                        | age av     | exthosy              |                        | A91         |                     |                       |
| 9 months ago N                                                                                                    | Gender       | м                    |                        |            | Gender               |                        |             |                     |                       |
| 9 months ago N                                                                                                    | Home Phone   |                      | D:t                    |            | Home Phone           | Ext                    |             |                     |                       |
| 9 months ago N                                                                                                    | Work         |                      | Ed                     |            | Work                 | Ext                    |             |                     |                       |
| S months ago                                                                                                    | DHAN         |                      |                        |            | PHN                  |                        |             |                     |                       |
| 9 months ago N                                                                                                    |              |                      |                        |            | 100 H                |                        |             |                     |                       |
| 9 months ago N                                                                                                    | -            |                      |                        |            |                      |                        |             |                     |                       |
| 9 months ago N                                                                                                    | 4            |                      |                        |            |                      |                        |             |                     |                       |
| 9 months ago N                                                                                                    | 1            |                      |                        |            |                      |                        |             |                     |                       |
| 9 months ago                                                                                                    | 9            |                      |                        |            |                      |                        |             |                     |                       |
| 5 months ago N                                                                                                    | 1            |                      |                        |            |                      |                        |             |                     |                       |
| and the second second sec |              |                      |                        |            |                      | and the second second  |             | April 11 - Taylor 1 |                       |

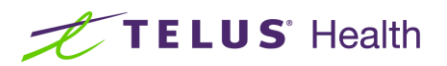

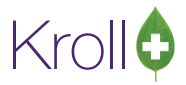

#### [KRL-4099] PrescribeIT<sup>™</sup> - Multi-ERx Order Linking & Local Rx Reconciliation

<u>Feature</u>: 'Process Electronic Rx Orders' screen has been added when processing new PrescribeIT<sup>™</sup> Rxs.This allows the pharmacy to action on one or more new PrescribeIT orders for one or more patients at once.

| 🕖 Process Electronic Rx Orders                                                          |                                                |                                     |                                             |                         | -        |           | ×  |
|-----------------------------------------------------------------------------------------|------------------------------------------------|-------------------------------------|---------------------------------------------|-------------------------|----------|-----------|----|
| The following actions are sug<br>Please review and make any r                           | gested based on the a<br>necessary changes bef | available inform<br>ore processing. | nation.                                     |                         |          |           |    |
| Patient         Kroll, Abir           JHN         8403874699         DOB         1996-M | ar-01 <b>25 y</b> Sex F                        | Allergies<br>Conditions             |                                             |                         |          |           |    |
| PrescribelT Order                                                                       |                                                |                                     |                                             | Process Action          | Local Rx |           |    |
| [2020-Feb-28] 30 Tablet Cipralex                                                        |                                                |                                     |                                             | Dispense order          | N/A      |           | F2 |
| [2020-Feb-28] 900 Tablet metronidazole 2                                                | 250 mg (250 mg)                                |                                     |                                             | Dispense order          | N/A      |           | F2 |
| JHN DOB 1980-Ma<br>PrescribelT Order<br>[2021-Jan-28] 60 Capsule Lyrica                 | Process Action<br>Copy from existing           | Conditions                          | Local Rx<br>[2021-Jan-28] Rx# 1000154, 60 ( | CAP ACT Pregabalin 75mg |          | 8         | F2 |
| PatientKroll, WendellJHN3283348476DOB1988-Ja                                            | n-01 <b>33 y</b> Sex M                         | Allergies Pe<br>Conditions          | enicillins                                  |                         |          |           |    |
| PrescribelT Order                                                                       | Process Action                                 |                                     | Local Rx                                    |                         |          |           |    |
| [2021-Jan-27] 21 amoxicillin                                                            | Copy from existing R                           | and dispense                        | [2020-Feb-03] Rx# 1000106, 30 CA            | P Apo-Amoxi 250mg       |          | $\approx$ | F2 |
|                                                                                         | ✓ Proce                                        | 55                                  | × Cancel                                    |                         |          |           |    |

Depending on the patient's previously filled prescriptions on their profile, a suggested Process Action will be selected by default. The following Process Actions are available:

- Do not process now
- Dispense order
- Copy from existing Rx and dispense
- Unfill order
- Copy from existing Rx and unfill

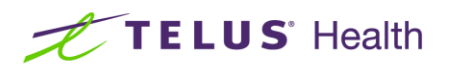

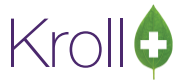

When applicable, a local Rx will also be suggested based on the following criteria:

- If a local Rx is found that is either (a) associated with the external Rx reference the new order is in replacement of, or (b) determined to be some kind of match (therapeutic class or better) to the new order medication, the Process Action will default to "Copy from existing Rx and dispense"; otherwise, the Process Action will default to "Dispense order"
- Kroll will suggest the highest-ranking match available. If there is more than one Rx at this match level, the one most recently dispensed will be suggested. The match type is displayed on the right-side of the Local Rx column. The icon has a hover hint explaining in more detail what it means.

| Patient Kroll, Cory<br>JHN DOB 1980-Mar-2 | Allergies 25 40 y Sex M Conditions |                                                       |                      |
|-------------------------------------------|------------------------------------|-------------------------------------------------------|----------------------|
| PrescribelT Order                         | Process Action                     | Local Rx                                              |                      |
| [2021-Jan-28] 60 Capsule Lyrica           | Copy from existing Rx and dispense | [2021-Jan-28] Rx# 1000154, 60 CAP ACT Pregabalin 75mg | F2                   |
|                                           |                                    |                                                       | Equivalent (CCDD TM) |
| Patient Kroll. Wendell                    | Alleraies Pe                       | nicillins                                             |                      |

The pharmacy can view details of the new order and/or selected local Rx or make changes to the suggested Process Action and Local Rx by clicking the F2 button on the right side of each row to bring up the 'Electronic rx Order Processing Details' screen for the Rx.

| Electronic Rx (            | Order Processir             | ng Details                              |                                  | - 0                                                         | ×   |
|----------------------------|-----------------------------|-----------------------------------------|----------------------------------|-------------------------------------------------------------|-----|
| Patient Kroll,<br>JHN 3283 | l, Wendell<br>348476        | DOB 1988-Jan-01 33 y Sex M              | Allergies Penicillins Conditions |                                                             |     |
| Process Action             | Copy from e                 | existing Rx and dispense                | Local Rx [2020-Feb-0             | 3] Rx# 1000106, 30 CAP Apo-Amoxi 250mg                      | • ( |
| Field                      | Dispense or                 | der                                     |                                  | Local Rx                                                    |     |
| Order Referen              | Copy from e<br>Unfill order | existing Rx and dispense                | -494f-a992-eb9c93873fd1          | 1.2.2.3.3.7.7.1011281.2:4ffb374e-095a-4dd2-8399-9ab2b199916 | 5   |
| Status                     | Copy from e                 | existing Rx and unfill                  |                                  | Filled                                                      |     |
| Last Dispense              | d On                        | N/A                                     |                                  | 2020-Feb-03                                                 |     |
| Product                    |                             | amoxicillin<br>CCDD 8000073             |                                  | Apo-Amoxi 250mg<br>DIN 00628115, Schedule 1                 | )   |
| Prescriber                 |                             | He, Wendell<br>Doctor<br>Licence# 33899 |                                  | He,Wendell<br>Doctor<br>Licence# 33899                      |     |
| Administration             | n Start                     | 2021-Jan-27                             |                                  | 2020-Feb-03                                                 |     |
| Administration             | n Stop                      |                                         |                                  |                                                             |     |
| Administration             | n Instructions              | 500 mg 3 times daily for 7 days         |                                  | TAKE AS DIRECTED                                            |     |
|                            |                             |                                         |                                  |                                                             |     |
|                            |                             | ✓ <u>S</u> ave                          |                                  | X Cancel                                                    |     |

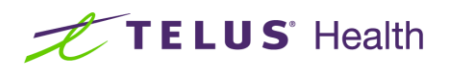

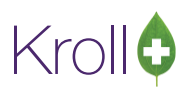

– 🗆 🗙

| ø | Electronic | Rx | Order | Processing | Details |
|---|------------|----|-------|------------|---------|
|---|------------|----|-------|------------|---------|

| Patient         Kroll, Wendell           JHN         3283348476         DOB         1988-Jan-01         33 y         Set | Allergies<br>X M Conditions | Penicillins                                            |                                       |
|----------------------------------------------------------------------------------------------------|-----------------------------|--------------------------------------------------------|---------------------------------------|
| Process Action Copy from existing Rx and dispense                                                                        | ✓ Local F                   | Rx [2020-Feb-03] Rx# 1000106, 30 CAP Apo-Amoxi 250mg   |                                       |
| Field PrescibelT Order                                                                                                   |                             | [2020-Jan-31] Rx# 1000098, 60 TAB Apo-Candesartan 16mg | e e e e e e e e e e e e e e e e e e e |

| rielu                       | Prescribert Order                                  | [2020-Jan-31                 | 31J KX# 1000101, 30 TAB Tecta 40mg                                                                                            | •                                     |
|-----------------------------|----------------------------------------------------|------------------------------|----------------------------------------------------------------------------------------------------|---------------------------------------|
| Order Reference             | 1.2.2.3.3.7.7.1011281.2:ac1d35a3-d2e5-494f-a992-eb | [2020-Jan-27                 | 27] Rx# 1000091, 21 CAP Amoxicillin 500mg                                                                                     | $\otimes$                             |
| Status                      |                                                    | [2020-Jan-09                 | 09] Rx# 1000087, 30 TAB Apo-Hydro 25mg                                                                                        | 0                                     |
| Last Dispensed On           | N/A                                                | [2020-Jan-08                 | 08] Rx# 1000083, 30 TAB Accel-Candesartan/HCTZ 16/12.5m                                                                       | ng 🔮                                  |
| Product                     | amoxicillin<br>CCDD 8000073                        | [2020-Jan-06<br>[2020-Jan-06 | 06] Rx# 1000064, S0 CAP Apo-Amoxi 250mg<br>06] Rx# 1000069, 30 TAB Apo-Hydro 25mg<br>-191 Rx# 1000067, 30 CAP Apo-Amoxi 250mg | e e e e e e e e e e e e e e e e e e e |
| Prescriber                  | He, Wendell<br>Doctor<br>Licence# 33899            | [2019 Dec 10                 | He, Wendell<br>Doctor<br>Licence# 33899                                                                                       |                                       |
| Administration Start        | 2021-Jan-27                                        |                              | 2020-Feb-03                                                                                                    |                                       |
| Administration Stop         |                                                    |                              |                                                                                                    |                                       |
| Administration Instructions | 500 mg 3 times daily for 7 days                    |                              | TAKE AS DIRECTED                                                                                                    |                                       |
|                             |                                                    |                              |                                                                                                    |                                       |

✓ <u>S</u>ave

🗙 Cancel

| Patient Kroll, Wendell<br>JHN 3283348476 | Allergies Penicillins DOB 1988-Jan-01 33 y Sex M Conditions  |          |      |   |
|------------------------------------------|--------------------------------------------------------------|----------|------|---|
| Process Action Dispense or               | der v Local Rx                                               |          | <br> | ~ |
| Field                                    | PrescribelT Order                                            | Local Rx |      |   |
| Order Reference                          | 1.2.2.3.3.7.7.1011281.2:ac1d35a3-d2e5-494f-a992-eb9c93873fd1 |          |      |   |
| Status                                   |                                                              |          |      |   |
| Last Dispensed On                        | N/A                                                          |          |      |   |
| Product                                  | amoxicillin<br>CCDD 8000073                                  |          |      |   |
| Prescriber                               | He, Wendell<br>Doctor<br>Licence# 33899                      |          |      |   |
| Administration Start                     | 2021-Jan-27                                                  |          |      |   |
| Administration Stop                      |                                                              |          |      |   |
| Administration Instructions              | 500 mg 3 times daily for 7 days                              |          |      |   |
|                                          |                                                              |          |      |   |
|                                          | ✓ <u>S</u> ave                                               | X Cancel |      |   |

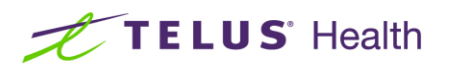

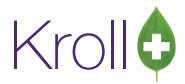

Once the necessary changes has been made and saved, clicking Process will invoke the fill process and the selected Process Action will initialize.

| 3348476 D0      | OB 1988-Jan-01 33 y  | Sex M                                                                          | Allergies<br>Conditions                                                                    | Penicillins                                                                   |                                                                                                    |                                                                                                    |                                                                                                    |
|-----------------|----------------------|--------------------------------------------------------------------------------|--------------------------------------------------------------------------------------------|-------------------------------------------------------------------------------|----------------------------------------------------------------------------------------------------|----------------------------------------------------------------------------------------------------|----------------------------------------------------------------------------------------------------|
| rder            |                      |                                                                                |                                                                                            |                                                                               | Process Action                                                                                            | Local Rx                                                                                                    |                                                                                                    |
| ] 21 Capsule am | oxicillin            |                                                                                |                                                                                            |                                                                               | Dispense order                                                                                            | N/A                                                                                                    | F2                                                                                                    |
| 3<br>#r<br>]    | der<br>21 Capsule am | 348476     DOB     1988-Jan-01     33 y       der       21 Capsule amoxicillin | 348476     DOB     1988-Jan-01     33 y     Sex     M       der     21 Capsule amoxicillin | 348476 DOB 1988-Jan-01 33 y Sex M Conditions<br>der<br>21 Capsule amoxicillin | 348476     DOB     1988-Jan-01     33 y     Sex     M     Conditions       der     21 Capsule amoxicillin | 348476     DOB     1988-Jan-01     33 y     Sex     M     Conditions       der     Process Action       21 Capsule amoxicillin     Dispense order | 348476     DOB     1988-Jan-01     33 y     Sex     M     Conditions       der     Process Action     Local Rx       21 Capsule amoxicillin     Dispense order     N/A |

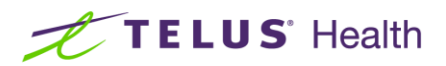

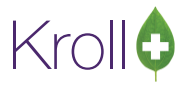

#### [KRL-4199] Manual start of stopped Services in Kroll application

<u>Feature:</u> Under the Help tab, the new 'Check Service Status'option has been added that will allow users to start stopped services.

| 1   | Help Version 10                                                                                                    |   |                 |                                           |                           |      |
|-----|----------------------------------------------------------------------------------------------------|---|-----------------|-------------------------------------------|---------------------------|------|
| D   | Plan Provider ID / Phone Numbers                                                                                                    |   |                 |                                           |                           |      |
| -   | Kroll Connect                                                                                                    |   |                 |                                           |                           |      |
| on  | File Sizes                                                                                                    |   |                 |                                           |                           |      |
| [ns | Contact Kroll Support                                                                                                    |   |                 |                                           |                           |      |
|     | Check Service Status                                                                                                    |   |                 |                                           |                           |      |
| _   | Resource and Training Library                                                                                                    |   |                 |                                           |                           |      |
|     | About                                                                                                    |   |                 |                                           |                           |      |
|     |                                                                                                    |   |                 |                                           |                           |      |
| Ch  | eck Service Status                                                                                                    | ; | ×               |                                           |                           |      |
| Ch  | eck Service Status Kroll Service Krol Messaging Service Krol Robotic Interface Service Krol Adjudication Service Krol Background Rx Service Krol Update Service Krol Reporting Service Client                                                                                 |   | ×               | udication Service Sta<br>dication Service | itus<br>estatus is: Stor  | nned |
| Ch  | eck Service Status Kroll Service Krol Messaging Service Krol Robotic Interface Service Krol Adjudication Service Krol Background Rx Service Krol Update Service Krol Reporting Service Client Krol IVR Service Krol PUC Service Reporting Services PaintClickCare - yee stuff | ; | ×<br>Kroll Adju | udication Service Sta<br>dication Service | ntus<br>e status is: Stoj | pped |

<u>C</u>lose

8

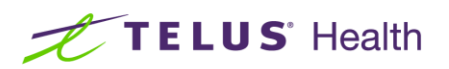

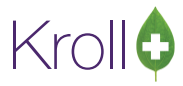

#### [KRL-4659] Changes to providers (British Columbia)

Feature: The following changes have been applied to the province of British Columbia for providers

- Added new licence type: BCCNM (British Columbia College of Nurses and Midwives).
  - Note that BC Midwife, BC NurseLPN, BC NurseNP, BC NurseRN have all consolidated under BCCNM license type.
- Added new Doctor Designations for Psychiatric Nurse and Pharmacy Technician.
- Ref IDs adjusted to use the new licensing body and designation.
  - BC Nurse (LPN) =L9
  - BC Nurse (RN) =R9
  - BC Nurse (Psychiatric) =Y9
  - Pharmacy Technicians =T9

#### [KRL-4198] Add Additional Remote Connectivity options to the Kroll Connect page

Feature: Telus branded TeamViewer connection option has been added to Kroll connect.

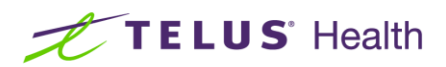

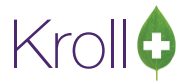

# [KRL-5071] 'Narcotic Pickup Signature' can now be printed on the Pharmacom thermal label (Saskatchewan)

Feature: Users now have the ability to print the 'Narcotic Pick up signature' on the Pharmacom thermal label.

| Kroll Computer Systems #344<br>Lajeunesse ave |
|-----------------------------------------------|
| Identity Verification Signature 34            |
| Identity vernication orginature               |
| Rx 9022467 10T ABApo-Hydromorphone1mg         |
| Picked Up: Date:                              |
| Patient Agent:                                |
| AgentAddress:                                 |
| ID:                                           |
| 10.                                           |
| SIGNATURE:                                    |

Conditions:

■ File > Configuration > Store > Labels > Regular Labels > Pharmacomm Thermal Labels.

| Y - To Do Cleanup<br>Offsets | •                                                                                                    |
|------------------------------|----------------------------------------------------------------------------------------------------|
| Offsets                      |                                                                                                    |
| Offsets                      |                                                                                                    |
| Adjust printer label offsets |                                                                                                    |
| Aujust printer laber onsets  |                                                                                                    |
| Warning label left           | 0 r                                                                                                    |
| Dot matrix label left        | 0 r                                                                                                    |
| Hardcopy top offset          | 0 r                                                                                                    |
| X offset for bottom headers  | 0 r                                                                                                    |
| Y offset for bottom labels   | 0 r                                                                                                    |
| Y offset for thermal top     | 0 r                                                                                                    |
|                              | Warning label left<br>Dot matrix label left<br>Hardcopy top offset<br>X offset for bottom headers<br>Y offset for bottom labels<br>Y offset for thermal top |

- File > Confirguration > Store > Labels > Vial Label > Print Pickup signature label for monitored drugs is enabled.
- Narcotic monitoring field is enabled on the drug card
- File > Configuration > Store > Labels > Regular Labels > Advanced > Pickup Signature label is configured to use Pharmacomm Thermal label stock

| 🕖 Label Mappings   | - 🗆 X                      |     |
|--------------------|----------------------------|-----|
| Label Mappings (2) | F2 Ins I                   | Del |
| Label part         | Stock                      | ^   |
| Vial               | Kroll Vial [Thermal]       |     |
| Pickup signature   | Pharmacomm Thermal Labels  |     |
|                    |                            |     |
|                    |                            |     |
|                    |                            |     |
|                    |                            |     |
|                    |                            | 1   |
|                    |                            |     |
|                    |                            |     |
|                    |                            |     |
|                    |                            | ~   |
| ✓ Save 🗙           | Cancel Edit <u>S</u> tocks |     |

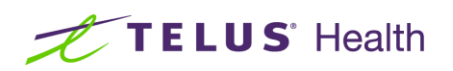

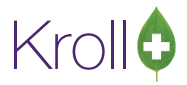

### Reports, Labels and Hardcopies

#### [KRL-4141] Add AR Statement retention to AR Profile

<u>Feature:</u> The Reports tab has been added to **Patient Card** > **AR Profile**. This retains a PDF copy of the AR Statement as it was printed. If the statement is regenerated, it will replace any prior entry generated on the same date.

| 🕖 1-:Pha          | armacy10- | 22AR-Pa  | tient - Test | t, AR  |            |         |              |               |         |          |              |           |            |         |          |           |                 |       |    | -                               |            |
|-------------------|-----------|----------|--------------|--------|------------|---------|--------------|---------------|---------|----------|--------------|-----------|------------|---------|----------|-----------|-----------------|-------|----|---------------------------------|------------|
| File Edit         | Recent    | Patient  | View         | AR P   | rofile Re  | ports   | Utilities N  | H Cards Ses   | sion    | Help \   | /ersion 10 ( | Yellowsto | ne) 🧊 Li   | iveChat | t with K | roll Supp | oort            |       |    |                                 |            |
| F3 - Pa           | atient    | F        | 5 - Drug     |        | F7 - Doc   | tor     | F9 - Wo      | rkflow        | F10 - P | ickup    | F11-0        | Drop-off  | F          | 12 - Ne | w Rx     |           | Alt+X - S       | tart  |    |                                 |            |
| <u>L</u> ast Name | Test      |          |              |        | First      | Name    | AR           |               | Salut   | ation    |              | ~         | ок         | 0       | 🖉 Sav    | e         | X s             | can   |    | <sup>&gt;&gt;&gt;</sup> Profile |            |
| Address 1         | 145 Ar A  | /0       |              |        |            | F       | Phone Number | rs (1)        | F       | 2 Ins De | Birthdate    | 01/01/    | 1088       | _       |          |           |                 |       | 51 | ×AR                             |            |
| Address 2         |           |          |              | 1.4    | lt Addross |         | escription   | Phone         |         |          | Age          | 22 1000   | -          |         |          |           |                 |       |    | Make Payment                    |            |
| City              | Toronto   |          |              |        |            | H       | lome         | (416) 123-456 | 6       |          | Gender       | Mala      | 2          |         |          |           |                 |       |    | Change Bill To Patien           | ıt         |
| Destal            |           | Count    | n Canad      |        |            | Ě.      |              |               |         |          | Language     | Franch    |            | Ť       |          |           |                 |       |    | View AR Account Me              | mbers      |
| Postal            |           | coun     | Canad        | la     |            | Ľ       |              |               |         |          | Language     | French    |            |         |          |           |                 |       |    | View AR History                 |            |
| Email<br>Test     |           |          |              |        | Send       |         | est. Doctor  |               | E       | 2 Clear  | Weight       |           |            |         |          | and       | Data            |       | -  | Print Statement                 |            |
| icat              |           |          |              |        |            |         |              |               |         |          | Weight       |           |            |         | L        | 040       | Delei           | e     |    | View                            |            |
| AR Pro            | file      |          |              |        |            |         |              |               |         |          |              |           |            |         |          |           |                 |       |    | Alternate Addresses (           | (1)        |
| Account #         | 2         |          |              |        | 🗌 Inac     | tive    |              | Curre         | nt      | \$65.    | 85           | Cre       | edit Limit |         |          | ]         |                 |       |    | AR Profile                      |            |
| Billed To         | Test, AF  | 2        |              |        |            |         |              | 30 Da         | ys      | \$60.    | .06          |           | Total      | \$      | 125.91   |           |                 |       |    | Batches                         |            |
| Cillion Day       | Current   | Activity |              | ~      | 🗌 Wai      | /e Fina | ance Charges | 60 Da         | ys      | \$0.     | .00          | Unposted  | Amount     |         | \$50.00  | )         |                 |       |    | Charting                        |            |
| Fitter by:        |           |          |              |        | Dup        | licate  | Statement    | 90 Da         | ys      | \$0.     | .00          | Effect    | tive Total | \$      | 175.91   |           |                 |       |    | Consents                        |            |
| Detail            | Invoices  | Payme    | nts Con      | nments | Report     | s       |              |               |         |          |              |           |            |         |          |           | <del>&lt;</del> | Ctrl  | -  | Credit Cards (1)                |            |
| Items (2)         | )         |          |              |        |            |         |              |               |         |          |              |           |            |         |          |           | [               | F2 De | e  | Documents (0)                   |            |
| Title             |           |          |              |        |            |         | Report Date  |               |         |          |              |           | Invoice #  | Crea    | ted      |           |                 | ^     | •  | ERx Orders                      |            |
| Statemer          | nt        |          |              |        |            |         | 20/01/2021   |               |         |          |              |           |            | 20/0    | 1/2021   | 4:08:04 F | M               |       |    | History                         |            |
| Statemer          | nt        |          |              |        |            |         | 21/01/2021   |               |         |          |              |           |            | 21/0    | 1/2021   | 4:09:15 F | 'M              |       |    | Immunizations                   |            |
|                   |           |          |              |        |            |         |              |               |         |          |              |           |            |         |          |           |                 |       |    | Limited Use Items               |            |
|                   |           |          |              |        |            |         |              |               |         |          |              |           |            |         |          |           |                 |       |    | Outbound Commun                 | ications   |
|                   |           |          |              |        |            |         |              |               |         |          |              |           |            |         |          |           |                 |       |    | Professional Services           | (          |
|                   |           |          |              |        |            |         |              |               |         |          |              |           |            |         |          |           |                 |       |    | Rx Counseling Histor            | r <b>y</b> |
|                   |           |          |              |        |            |         |              |               |         |          |              |           |            |         |          |           |                 |       |    | Rx Notes                        |            |
|                   |           |          |              |        |            |         |              |               |         |          |              |           |            |         |          |           |                 |       |    | To Do Items                     |            |
|                   |           |          |              |        |            |         |              |               |         |          |              |           |            |         |          |           |                 |       |    | Work Orders                     |            |
|                   |           |          |              |        |            |         |              |               |         |          |              |           |            |         |          |           |                 | ~     | 1  |                                 |            |

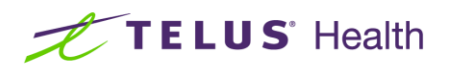

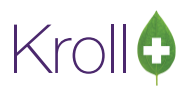

| 🕖 1-:Pha           | irmacy10-2 | 2AR-Patient - Tes | t, AR   |             |                 |                         |           |           |              |            |                  |               | 🕖 Full So            | reen lr                       | nage                                                  |                                      |                                                             |                                                                     |                  |                        |                           |
|--------------------|------------|-------------------|---------|-------------|-----------------|-------------------------|-----------|-----------|--------------|------------|------------------|---------------|----------------------|-------------------------------|-------------------------------------------------------|--------------------------------------|-------------------------------------------------------------|---------------------------------------------------------------------|------------------|------------------------|---------------------------|
| File Edit          | Recent     | Patient View      | AR Pro  | file Repo   | rts Utilities N | H Cards Sessio          | n Help \  | ersion 10 | (Yellowstone | 💬 LiveCl   | nat with Kroll S | Support       | 🛛 🖶 🥩 🖻              | ] Zoo                         | m 64% 🗨                                               | 🍳 🗗 💭                                |                                                             | /2 🔿 📲                                                              |                  |                        |                           |
| F3 - Pa            | atient     | F5 - Drug         |         | F7 - Doctor | F9 - Wo         | rkflow F10              | - Pickup  | F11 -     | Drop-off     | F12 - I    | New Rx           | Alt+X - Start |                      |                               |                                                       |                                      |                                                             |                                                                     |                  |                        | ŕ                         |
| <u>L</u> ast Name  | Test       |                   |         | First Na    | me AR           | S                       | lutation  |           | ~ <b>C</b>   | K          | 🛷 Save           | 🗶 Scan        |                      | De:                           | Westwood Pharmasa                                     | État de<br>we #789(Dixie pharmacylid | e compte                                                    |                                                                     |                  |                        |                           |
| Address 1          | 145 Ar Av  | e                 |         | _           | Phone Numbe     | rs (1)                  | F2 Ins De | Birthdate | 01/01/19     | 38         |                  |               |                      |                               | 500 Willow Road<br>Guelph ON N1H<br>Tél: (519) 265-5  | , Unit 30<br>7G4<br>ean              |                                                             |                                                                     |                  |                        |                           |
| Address 2          |            |                   | 1 Alt / | Address     | Description     | Phone<br>(416) 123-4566 |           | Age       | 33 years     |            |                  |               |                      |                               | Télécopieur: (51                                      | 9) 265-5896                          |                                                             |                                                                     |                  |                        |                           |
| City               | Toronto    |                   | ~ Pro   | V ON V      | Tionic          | (410) 125 4500          |           | Gender    | Male         | ~          |                  |               | =                    | Facturer                      | AR Test                                               |                                      |                                                             | No de comote?                                                       |                  |                        |                           |
| Postal             | K1A 1A1    | Country Canad     | la      | ~           |                 |                         |           | Languag   | French       | ~          |                  |               |                      |                               | 123 Bill Address<br>Toronto ON K14                    | 141                                  |                                                             | Date de l'état d                                                    | le compte        | 2021-01-2              | 10                        |
| Email              |            |                   |         | Send        | Family Doctor   |                         |           | Height    |              | •          |                  |               | . Médeci             | n de fami                     | le: Test. Doctor                                      |                                      |                                                             |                                                                     |                  |                        |                           |
| Test               |            |                   |         |             | Test, Doctor    |                         | F2 Clear  | Weight    |              | •          | Load             | Delete        |                      |                               |                                                       |                                      |                                                             |                                                                     |                  |                        |                           |
| AR Pro             | file       |                   |         |             |                 |                         |           |           |              |            |                  |               | Date<br>Date         | 1-23                          | escription<br>Electror                                | ic Payment Paleme                    | Patient                                                     | Total partiel                                                       | N IVH IVI        | COMIS. Tota            | al partiel Taxes          |
| Account #          |            |                   |         |             |                 | C                       |           |           | Condition    |            |                  |               | 2020-0               | 1-23                          | Crédit (                                              | Sans objet)                          |                                                             |                                                                     |                  |                        | -23,00                    |
| Account #          | 2          |                   |         |             |                 | 20 Dave                 | 305.      | 55        | Credi        | Tetal      | \$125.01         |               | 2020-0               | 1-23 0                        | 5<br>%                                                |                                      | THE AR ON ISU                                               | 55,00<br>KKG10 HONG W                                               | 0,00             | 0,00                   | 55,00                     |
| Billed To          | Test, AR   |                   |         |             | inance Charges  | 60 Days                 | \$00.     | 00        | Upported Ar  | nount      | \$125.91         |               | 2020-0               | 1-23                          | 3 Electron                                            | ic Downcet Dolemo                    |                                                             | 65,00                                                               | 0,00             | 0,00                   | 65,00                     |
| <u>F</u> ilter By: | Current A  | Activity          | ~       | Duplica     | te Statement    | 90 Days                 | \$0.      | 00        | Effective    | Total      | \$175.01         |               | 2020-0               | 1-23                          | 8                                                     | ic rayment raieme                    | n.                                                          | 45,00                                                               | 0,00             | 0,00                   | 45,00                     |
| Detail             | Invoicor   | Payments Cor      | nmonto  | Reports     |                 | 50 0 0 0 0 0            | 30.       |           | Lincetine    |            | \$175.51         | Gert Ctrl     | 2020-0               | 1-23                          | 8 Chèque                                              | Paiement                             |                                                             |                                                                     |                  |                        | -16,00                    |
| Detail             | invoices   | Payments Cor      | minents | nepono      |                 |                         |           |           |              |            |                  | E2 D4         | 2020-1               | 2-03                          | 3                                                     | ans object                           |                                                             | 75,46                                                               | 2,60             | 0,00                   | 78,06                     |
| Title              |            |                   |         |             | Report Date     |                         |           |           | In           | voice # Ci | eated            | ^             | 2020<br>2020<br>2020 | 12-03 P<br>12-03 P<br>12-03 C | c1000460 - 30 Apo-Amo<br>c1000461 - 30 Apo-Acet<br>TC | e 250mg<br>aminophan 500mg           | Test, AR - ON (Se<br>Test, AR - ON (Se<br>Test, AR - ON (Se | karGana Home, W., DDI<br>karGana Home, W., DDI<br>karGana Home, W., | 528115<br>545007 | 12,71<br>11,43<br>0,00 | 12,71<br>11,43<br>15,00 H |
| Statemer           | it         |                   |         |             | 20/01/2021      |                         |           |           |              | 20         | /01/2021 4:08    | :04 PM        | 2020                 | -12-03 P                      | c1000462 - 30 Reactine<br>inclaids                    | lomg                                 | Tel, Al-ON (Se<br>Tel, Al-ON (Se                            | iarGane Home, W., 1025<br>IarGane Home, W.,                         | 223554           | 31,32<br>0,88          | 31,32<br>5,00 H           |
| Statemer           | it         |                   |         |             | 21/01/2021      |                         |           |           |              | 21         | /01/2021 4:09    | :15 PM        | 2021-0<br>2021       | -01-20 v                      | i <b>6</b><br>tamins                                  |                                      | Test, Marco - I                                             | 45,00<br>N 0                                                        | 5,85             | 0,00<br>6.00           | 50,85<br>45.00 H          |
|                    |            |                   |         |             |                 |                         |           |           |              |            |                  |               | 2021-0<br>2021       | 1-20 a                        | i <b>5</b><br>pirin                                   |                                      | Test, Diniz - O                                             | 15.00                                                               | 0.00             | 0.00                   | 15.00<br>15.00            |
|                    |            |                   |         |             |                 |                         |           |           |              |            |                  |               | Total                |                               |                                                       |                                      |                                                             | 117.46                                                              | 8.45             | 0.00                   | 125.91                    |
|                    |            |                   |         |             |                 |                         |           |           |              |            |                  |               | 0-30 jo              | urs:                          | 55.85 31-60 jours:                                    | 60.06 61-90 jours                    | 0.00                                                        | Plai di 90 junis                                                    | 0.00             | Total:                 | 125.91                    |
|                    |            |                   |         |             |                 |                         |           |           |              |            |                  |               |                      |                               |                                                       |                                      |                                                             |                                                                     |                  |                        |                           |
|                    |            |                   |         |             |                 |                         |           |           |              |            |                  |               |                      |                               |                                                       |                                      |                                                             |                                                                     |                  |                        |                           |
|                    |            |                   |         |             |                 |                         |           |           |              |            |                  |               |                      |                               |                                                       |                                      |                                                             |                                                                     |                  |                        |                           |
|                    |            |                   |         |             |                 |                         |           |           |              |            |                  | ~             |                      |                               |                                                       |                                      |                                                             |                                                                     |                  |                        |                           |
| L                  |            |                   |         |             |                 | User: M                 | H (Wendel | He)       |              |            |                  | M 11          | <                    |                               |                                                       | Pi                                   | age 1                                                       |                                                                     |                  |                        | >                         |
|                    |            |                   |         |             |                 | oserra                  |           | ,         |              |            |                  |               |                      |                               |                                                       |                                      |                                                             |                                                                     |                  |                        |                           |

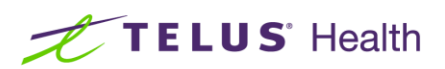

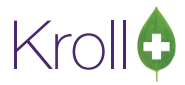

### COVID-19

#### [KRL-4788] COVID-19 immunization is now available in every province

Feature: The COVID-19 Immunization is now available in the pre-existing immunization functionality.

New COVID-19 Immunization type:

| 🕖 Immur | ization                    | × |
|---------|----------------------------|---|
| Туре    |                            |   |
|         | Influenza<br>Non-Influenza |   |
|         | COVID19                    |   |

New Drug Card type available:

| F3 - Patient                                                                                                 | F5 - Drug F7                                                            | - Doctor F9 -                     | Workflow                                                                                                    | F10 - Pickup                                                                                      | F11 - Drop-off                      |                          | F12 - New Rx                                                                                                    | Alt+X - Start |
|----------------------------------------------------------------------------------------------------|-------------------------------------------------------------------------|-----------------------------------|----------------------------------------------------------------------------------------------------|---------------------------------------------------------------------------------------------------|-------------------------------------|--------------------------|----------------------------------------------------------------------------------------------------|---------------|
| Na <u>m</u> e Pf                                                                                             | izer-Biontech COVID-19 Vaccine                                          |                                   | DIN ~                                                                                                    | 02509210                                                                                          | OK                                  |                          | 🗸 Save                                                                                                    | 🗙 Scan        |
| Generic Te<br>Description 2<br>Equivalent To<br>Default Sig<br>Location<br>Generic Type <1<br>Labels / Workf | zinameran<br>None><br>ow Packaging                                      | ✓ Priority                        | Strength<br>Followup (Days)<br>Form<br>Route<br>Manufacturer<br>Handling Instr.<br>Price Group<br>Department | 30mcg/0.3ml<br>28 Oral/Writ<br>ML (Suspension<br>Intramuscular<br><none><br/><none></none></none> | Sched 2 (Schedule 2 [E<br>ten<br>)) | × 1,<br>×<br>×<br>×<br>× | Drug Card Type<br>COVID-19 Immuniz<br>Dispense as Pack<br>Ward Stock<br>Rx Sync<br>Print compliance<br>Eligible for coupt<br>Flavor Rx<br>Health Inform/Rx | ation         |
| Drug line 1 Def<br>Drug line 2 Def<br>Half-size Sig<br>Comments (0)                                          | ault (Brand) V Track E<br>ault (Generic) V Track E<br>Double<br>Refrige | ot Num<br>cpiry<br>Count<br>rated | Marketing Msg<br>Fee for Svc.<br>Drug Sub                                                                    | <none><br/><none><br/>Groups (0)</none></none>                                                    | Cle<br>F2 Ir                        | v<br>v<br>ear            | Class<br>80.12.00.00<br>Clinical Form<br>Vial (mL)<br>Narcotic Monitori                                                                                    | ng            |
| Topic                                                                                                    | Plain Text Comment                                                      |                                   |                                                                                                    |                                                                                                   |                                     |                          | Is Median Drug<br>View Reas                                                                                                    | on Codes      |

• COVID-19 Immunization now added to the Immunization product screen:

| cov               | ID19        |              |                                               |                   |                       |                   |                            | (         | Consent given by | Kroll, Tree |       |               | F2 |
|-------------------|-------------|--------------|-----------------------------------------------|-------------------|-----------------------|-------------------|----------------------------|-----------|------------------|-------------|-------|---------------|----|
| Patient           | Kroll, Tree |              |                                               |                   |                       |                   |                            | Address   | 123 Which Way    |             |       |               |    |
| Birth             | 01/02/196   | 3 5          | i7 years                                      |                   | Female                | Plan              | IA                         | Client ID | 21654654         |             | Phone |               |    |
| Allergie          | 5           |              |                                               |                   |                       |                   |                            | Conditio  | ns               |             |       |               |    |
|                   |             |              |                                               |                   |                       |                   |                            |           |                  |             |       |               |    |
|                   |             |              |                                               |                   |                       |                   |                            |           |                  |             |       |               |    |
| Emer              | gency Con   | act          | Patient Consent                               |                   | Product               |                   | Adminis                    | stration  |                  |             |       |               |    |
|                   |             |              |                                               |                   |                       |                   |                            |           |                  |             |       |               |    |
|                   | Product     |              |                                               |                   |                       |                   |                            | _         |                  |             |       |               | ~  |
|                   | Disp Qty    | Mod<br>Pfize | erna COVID-19 Vaccin<br>r-Biontech COVID-19 \ | e 100m<br>/accine | icg/0.5ml<br>30mca/0. | (Pack 1<br>3ml (P | Size 5 ML)<br>ack Size 1.5 | MD        |                  |             |       |               |    |
|                   | Route       |              |                                               | ~                 | ,                     |                   |                            |           |                  |             |       |               | _  |
|                   |             |              |                                               |                   |                       |                   |                            |           |                  |             |       |               |    |
| LOI               |             |              |                                               |                   |                       |                   |                            |           |                  |             |       |               |    |
| Exp               | oiry Date   |              |                                               |                   |                       |                   |                            |           |                  |             |       |               |    |
|                   |             |              |                                               |                   |                       |                   |                            |           |                  |             |       |               |    |
|                   |             |              |                                               |                   |                       |                   |                            |           |                  |             |       |               |    |
|                   |             |              |                                               |                   |                       |                   |                            |           |                  |             |       |               |    |
|                   |             |              |                                               |                   |                       |                   |                            |           |                  |             |       |               |    |
|                   |             |              |                                               |                   |                       |                   |                            |           |                  |             |       |               |    |
|                   |             |              |                                               |                   |                       |                   |                            |           |                  |             |       |               |    |
| <b>X</b> <u>s</u> | ave for Lat | er           |                                               |                   |                       |                   | <u>R</u> efuse Im          | munizatio | n                |             |       | () <u>N</u> e | xt |

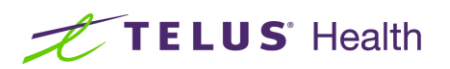

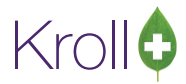

#### [KRL-4768] Follow-up section has been added to 'Influenza' and 'Non-Influenza' reports

Feature: Follow-up section has been added to 'Influenza' and 'Non-Influenza' reports.

- Option 'Lines for Follow-Up' (to select number of lines for follow-up) has been added to print on the report. This option will only be available when it is in 'Paper Mode'.
  - Electronic Mode Immunization: If a number of follow-up records exist, then it will populate these follow-ups in the created section. Otherwise, the Follow-up Section will not appear.
  - Paper Mode Immunization: Follow-up Section will be available

#### [KRL-4874] Ability to print the Wallet Card version of the immunization report is now available

<u>Feature</u>: The **Print Wallet Card** option is now available on right side navigation bar of the Immunization screen and is enabled by default.

| File E                    | dit Immuniza                           | tion View Profile Utilities I                                        | VH Cards                              | Sess               | ion Help                  | Version 10             | 0 (Yellowsto           | one)                   |                           |                        |                      |       |             |      |                            |
|---------------------------|----------------------------------------|----------------------------------------------------------------------|---------------------------------------|--------------------|---------------------------|------------------------|------------------------|------------------------|---------------------------|------------------------|----------------------|-------|-------------|------|----------------------------|
| F3 ·                      | Patient                                | F5 - Drug F7 - Doct                                                  | or                                    | F9 - W             | orkflow                   | F10-F                  | Pickup                 | F11 -                  | Drop-off                  |                        | F12 - Nei            | w Rx  | Alt+X - S   | tart |                            |
| COV                       | D10                                    |                                                                      |                                       |                    |                           |                        | Consent di             | iven by                | E2 No                     | Dat                    |                      |       |             |      | <sup>⊗</sup> Immunization  |
| 00                        |                                        |                                                                      |                                       |                    |                           |                        | consent g              | iven by                | 12 Ne                     | w, Pat                 |                      |       |             |      | Follow-ups (0)             |
| Patient                   | New, Pat                               |                                                                      |                                       |                    |                           | Address                | 12 Cleans              | way                    |                           |                        |                      |       |             |      | Print Wallet Card          |
| Birth                     | 02/02/1980                             | 40 years                                                             | Male                                  | Plan               | CS                        | Client ID              | 8765765                | 67                     |                           |                        | Phone                | Home  | (416) 425-3 | 3698 | <sup>⊗</sup> View          |
| Allergie                  | ;                                      |                                                                      |                                       |                    |                           | Conditio               | ns                     |                        |                           |                        |                      |       |             |      | Patient Charting           |
|                           |                                        |                                                                      |                                       |                    |                           |                        |                        |                        |                           |                        |                      |       |             |      | Patient Documents (0)      |
|                           |                                        |                                                                      |                                       |                    |                           |                        |                        |                        |                           |                        |                      |       |             |      | Patient Immunizations (10) |
|                           |                                        | _                                                                    |                                       |                    |                           |                        |                        |                        |                           |                        |                      |       |             |      | Profile                    |
| Emer                      | gency Contac                           | t Patient Consent                                                    |                                       |                    |                           |                        |                        |                        |                           |                        |                      |       |             |      | All Rxs                    |
|                           | a currently to                         | any incurcation. Into                                                |                                       |                    |                           |                        |                        |                        | -                         |                        |                      |       |             | ^    | Active Rxs                 |
| Have                      | ou ever expe                           | rienced difficulty breathing with                                    | nin 24 houi                           | rs of g            | etting a flu              | shot? No               | 0                      | ~                      | ·                         |                        |                      |       |             |      | Active Rxs w/Passtimes     |
| Have                      | ou ever had                            | Guillain-Barré Syndrome within                                       | 6 weeks a                             | fter re            | ceiving the               | flu vaccin             | ie? No                 |                        | $\sim$                    |                        |                      |       |             |      | Pricing Profile            |
| Did yo                    | u provide ca                           | re or have close contact with a                                      | person wit                            | h con              | firmed COV                | /ID-19? N              | lo                     | `                      | ~                         |                        |                      |       |             | - 11 | Not Disp/OTC Profile       |
| Have                      | ou travelled                           | to any countries outside Canad                                       | a (includin                           | g the              | United State              | es) within             | the last 14            | 4 days?                | No                        |                        | $\sim$               |       |             |      | Vuestions Language         |
| Do yo                     | u have a histo                         | ory of chronic illness? No                                           | · · · · · · · · · · · · · · · · · · · | -                  |                           |                        |                        |                        |                           |                        |                      |       |             |      | English                    |
| Do yo                     | u have a new                           | or changing neurological diso                                        | der? No                               |                    | ~                         |                        |                        |                        |                           |                        |                      |       |             |      |                            |
| Do yo                     | u have an alle                         | rgy to kanamycin, neomycin, g                                        | entamicin,                            | thime              | osal, chicke              | en proteir             | n, polymixi            | in or gel              | atin? No                  |                        |                      | ~     |             |      |                            |
| Are yo                    | u or do you t                          | hink you might be pregnant? [                                        | No                                    |                    | $\sim$                    |                        |                        |                        |                           |                        |                      |       |             |      |                            |
| Have                      | ou had a ser                           | ious reaction to influenza vacci                                     | ne in the p                           | ast? 🖡             | ٩٥                        | ~                      |                        |                        |                           |                        |                      |       |             |      |                            |
| Are yo<br>breath<br>appet | u experiencir<br>I, sore throat<br>ite | ig any cold, flu or COVID-19-lik<br>and painful swallowing, stuffy c | e sympton<br>or runny no              | ns, eve<br>ise, lo | n mild one<br>ss of sense | s? Sympto<br>of smell, | oms incluc<br>headache | de: fever<br>e, muscle | ; chills, co<br>aches, fa | ough, sho<br>atigue or | ortness<br>r loss of | of No |             | ~    |                            |
| Patien                    | t Weight (spe                          | cify units) 50kg                                                     |                                       |                    |                           |                        |                        |                        |                           |                        |                      |       |             | ~    |                            |
| <b>X</b> <u>s</u>         | ave for Later                          |                                                                      |                                       |                    | <u>R</u> efuse Im         | imunizatio             | on                     |                        |                           |                        |                      |       | Print Conse | nt   |                            |

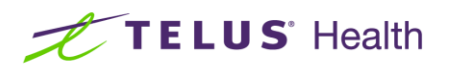

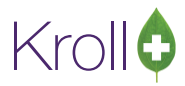

When the button is active/enabled and the user selects 'Finalize Immunization', the Immunization Wallet Card selection will display. Immunization Type is pre-selected based on theilmmunization performed.

Three options are available on the 'Immunization Wallet Card' screen.

- Most recent series (Enabled by Default)
- Since Date
- All

The wallet card contains Information including the patient name, date of birth, immunization date, product name, dose #, next dose date and the lot number.

| F3 - Patient   | F5 - Drug    | ) F          | 7 - Doctor    | F9 -    | Workflow     | F10      | - Pickup F11 - Drop | >-off   | F12 - New Rx    | Alt+X - Start   |                            |
|----------------|--------------|--------------|---------------|---------|--------------|----------|---------------------|---------|-----------------|-----------------|----------------------------|
| VID19          |              |              |               |         |              |          | Consent given by F2 | New Pat |                 |                 | <sup>⊗</sup> Immunization  |
|                |              |              |               |         |              |          |                     |         |                 |                 | Follow-ups (0)             |
| ent New, Pat   |              |              |               |         |              | Addres   | s 12 Cleanway       |         |                 |                 | Print Wallet Card          |
| 02/02/1980     | 40 years     |              | Male          | Pla     | in CS        | Client I | D 876576567         |         | Phone Home      | (416) 425-3698  | <sup>⊗</sup> View          |
| gies           |              |              |               |         |              | Conditi  | ions                |         |                 |                 | Patient Charting           |
|                |              |              |               |         |              | I        |                     |         |                 |                 | Patient Documents (0)      |
|                |              |              |               |         |              |          |                     |         |                 |                 | Patient Immunizations (10) |
|                |              |              |               |         |              |          |                     |         |                 |                 | Profile                    |
| ergency Contac | .t Patien    | t Consent    | Produ         | ct      | Admini       | stration |                     |         |                 |                 | All Rxs                    |
|                |              |              |               |         |              |          |                     |         |                 |                 | Active Rxs                 |
| Produ          | ict Modern   | a COVID-19 V | /accine 100mc | g/0.5ml | (Pack Size 5 | ML)      |                     |         |                 |                 | Active Rxs w/Passtimes     |
| Disp (         | 0.5          | MI           |               | DIN     | 02510014     | LIPC     |                     |         |                 |                 | Pricing Profile            |
| public d       |              |              |               | 0       |              | 0.0      |                     |         |                 |                 | Not Disp/OTC Profile       |
| Rou            | te Intramu   | ıscular      |               |         |              |          |                     |         |                 |                 | Questions Language         |
|                |              |              |               | 6       |              |          |                     |         |                 |                 | English                    |
| Date of Adm    | .in 19/01/20 | 021 23:57    | Site of A     | dmin [  | Left Arm     |          |                     |         |                 | ~               | Français                   |
| Administered t | by Test Abi  | r (AA)       |               |         |              |          | ×                   | Next Pl | lanned Immuniza | tion Dates      |                            |
| Commen         | ate .        |              |               |         |              |          | 1                   | Dose    | 21 d = 09/02    | 2/2021 💏+       |                            |
| commen         |              |              |               |         |              |          |                     | Corios  |                 |                 |                            |
|                |              |              |               |         |              |          |                     | Series  |                 | <b>⊙</b> ∎-     |                            |
|                |              |              |               |         |              |          |                     | Vaccine | Doce Number     |                 |                            |
|                |              |              |               |         |              |          |                     | vaccine | Dose Number     |                 |                            |
|                |              |              |               |         |              |          | ~                   | 1       |                 |                 |                            |
|                |              |              |               |         |              |          |                     |         |                 |                 |                            |
| Save for Later |              |              |               |         | Refuse In    | nmunizat | tion                |         | Pa Einali       | ze Immunization |                            |
|                |              |              |               |         |              |          |                     |         |                 |                 |                            |
|                |              |              |               |         |              |          |                     |         |                 |                 |                            |
| _              |              |              |               |         |              |          |                     |         |                 |                 |                            |
| 🕖 lmmun        | ization      | Wallet C     | ard Selec     | tion    |              |          |                     |         | X               |                 |                            |
|                |              |              |               |         |              |          |                     |         |                 |                 |                            |
| -Show Im       | muniza       | tions        |               |         |              |          |                     |         |                 |                 |                            |
|                |              |              |               |         |              |          |                     |         |                 |                 |                            |
| Most           | t recent     | t series     | O Sin         | ce D    | ate          |          |                     |         |                 |                 |                            |
| 0 11105        |              |              | 0 0           |         |              |          | 0,1                 |         |                 |                 |                            |
|                |              |              |               |         |              |          |                     |         |                 |                 |                            |
| Immuniza       | ation Ty     | me           |               |         |              |          |                     |         |                 |                 |                            |
|                | South ty     | 22           |               |         |              |          |                     |         |                 |                 |                            |
|                | )            |              |               |         |              |          |                     |         |                 |                 |                            |
| Influe         | nza          |              |               |         |              |          |                     |         |                 |                 |                            |
| - Neg li       | fluer        |              |               |         |              |          |                     |         |                 |                 |                            |
|                | nnuenza      |              |               |         |              |          |                     |         |                 |                 |                            |

X Cancel

Print

Therapeutic

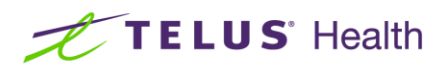

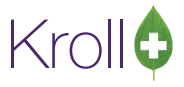

If the **Most recent series** option is selected, only the recent Immunization of the selected Type will be displayed.

Rx drug mart 9879

 IMMUNIZATION
 RECORD

 New, Pat
 DOB: 02-Feb-1980

 19-Jan-2021
 Moderna COVID-19 Vaccine

 Dose #1
 Next Dose: 09-Feb-2021
 Lot: 6456

If Since Date option is selected, all Immunizations of the selected Type will be displayed during that time period.

Rx drug mart 9879

| Now Pat     | MMUNIZATION   | RECORD    | 02-Eab-1980  |
|-------------|---------------|-----------|--------------|
| 10 Jan 2021 | Madama COV    | DOD.      | 02-1 60-1300 |
| 19-Jan-2021 | wodema COV    | ID-19 Vac | cine         |
| Dose #1     | Next Dose: 09 | Feb-2021  | Lot: 6456    |
| 15-Jan-2021 | Fluzone Quad  | rivalent  |              |
| Dose #1     |               |           | Lot: 5665    |
| 15-Jan-2021 | Fluzone High- | Dose      |              |
| Dose #1     |               |           | Lot: 5645    |
| 15-Jan-2021 | Fluzone Quad  | rivalent  |              |
| Dose #1     |               |           | Lot: 5648    |
| 15-Jan-2021 | Flucelvax Qua | d         |              |
| Dose #1     |               |           | Lot: 65465   |

The Option **W-Print Wallet Card** is also available on the Immunizations Screen. When W-Print Wallet Card is selected, Immunization Wallet Card Selection screen will be displayed.

|                  | D - Pharmacist Declined  | R - Patient Refused W - Print | t Wallet Card     |                   |            |           |
|------------------|--------------------------|-------------------------------|-------------------|-------------------|------------|-----------|
| Items (10)       |                          |                               |                   | 1                 |            | F2 Ins    |
| # Type           | Drug Name                | Status                        | Product Status    | Fee Status        | Created 🔻  | Complete  |
| COVID19          | Moderna COVID-19 Vaccine | Completed                     | Pending Claim     | No Fee Applicable | 19/01/2021 |           |
| 20 COVID19       |                          | Pending                       | Not Completed Yet | No Fee Applicable | 15/01/2021 |           |
| 20 Influenza     | Fluzone Quadrivalent     | Completed                     | Pending Claim     | No Fee Applicable | 15/01/2021 |           |
| 20 Influenza     | Fluzone High-Dose        | Completed                     | Pending Claim     | No Fee Applicable | 15/01/2021 |           |
| 20 Influenza     | Fluzone Quadrivalent     | Completed                     | Pending Claim     | No Fee Applicable | 15/01/2021 |           |
| 20 Influenza     | Flucelvax Quad           | Completed                     | Pending Claim     | No Fee Applicable | 15/01/2021 |           |
| 20 Non-Influenza | Avaxim                   | Completed                     | Claimed           | No Fee Applicable | 09/12/2020 | 09/12/202 |
| 20 Non-Influenza |                          | Pending                       | Not Completed Yet | Not Completed Yet | 09/12/2020 |           |
| l Influenza      | Flucelvax Quad           | Billed with no Documentation  | Claimed           | No Fee Applicable | 12/11/2020 | 12/11/202 |
| l Influenza      | Flucelvax Quad           | Billed with no Documentation  | Claimed           | No Fee Applicable | 11/11/2020 | 11/11/202 |

<

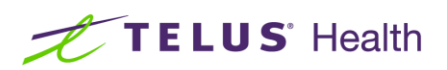

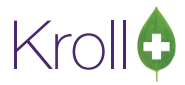

#### [KRL-4797] COVID-19 immunization consent form is now available

Feature: The existing immunization report has been modified to reflect COVID-19.

#### [KRL-4815] Ability to send an Immunization Record to the patient's physician

<u>Feature:</u> Users now have the ability to send an Immunization Record to the patient's physician via the existing fax functionality.

Notes: The following conditions must be applied:

- Kroll system is configured to utilize the Electronic version of the Immunization module
- Electronic signatures are activated for the Electronic version of the Immunization module
- Store utilizes Kroll Fax
- Selected Doctor cards include a working fax number

#### [KRL-4911] Pfizer and Moderna COVID-19 dins are now available in the immunization functionality

Feature: The following COVID-19 products have been added to the immunization functionality.

| Moderna                                                                      | Pfizer                                                                       |  |  |  |  |  |
|------------------------------------------------------------------------------|------------------------------------------------------------------------------|--|--|--|--|--|
| Product DIN: 02510014                                                        | Product DIN: 02509210                                                        |  |  |  |  |  |
| Approved for ages 18 and older                                               | Approved for ages 16 and older                                               |  |  |  |  |  |
| 2 doses: The second dose is to be administered 28 days after the first dose. | 2 doses: The second dose is to be administered 21 days after the first dose. |  |  |  |  |  |

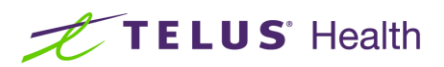

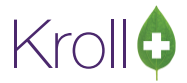

#### [KRL-4942] User types that have access to the Immunization Module have been specified

<u>Feature:</u> The following user types have the ability to access the Immunization Module: **Pharmacist**, **Licensed Technician**, **Pharmacy Student** and **Pharmacist Intern**.

#### [KRL-4995] New COVID-19 Vaccination Screening forms now available

Feature: The COVID-19 vaccination screening forms are now available both in paper mode and electronic mode.

#### Paper Mode:

#### SCREENING QUESTIONNAIRE

The following questions will help us determine if there is any reason you should not get the vaccine today. If you answer "yes" to any question, it does not necessarily mean the shot cannot be given. It simply means additional questions must be asked.

If a question is not clear, please ask your pharmacist to explain it.

| Have you had a COVID vaccine? If so, which one did you receive and when did you receive it?                                                                                                    | Yes | No | Unsure |
|----------------------------------------------------------------------------------------------------|-----|----|--------|
| Are you experiencing any cold, flu or COVID-19-like symptoms, even mild ones? Symptoms include: fever, chills, cough,<br>shortness of breath, sore throat and painful swallowing, stuffy or runny nose, loss of sense of smell, headache, muscle aches<br>fatigue or loss of appetite | Yes | No | Unsure |
| Have you travelled to any countries outside Canada (including the United States) within the last 14 days?                                                                                                    | Yes | No | Unsure |
| Did you provide care or have close contact with a person with confirmed COVID-19?                                                                                                    | Yes | No | Unsure |
| Have you received a flu vaccine or any vaccine in the past 14 days?                                                                                                    | Yes | No | Unsure |
| Do you have a new or changing neurological disorder?                                                                                                    | Yes | No | Unsure |
| Have you had a serious reaction to a vaccine in the past?                                                                                                    | Yes | No | Unsure |
| Have you ever had a serious reaction to polyethylene glycol (applicable to mRNA based vaccines only)?                                                                                                    | Yes | No | Unsure |
| Have you ever had Guillain-Barre Syndrome within 6 weeks after receiving a vaccine? (A Yes answer is not a contraindication<br>for mRNA based vaccines).                                                                                                    | Yes | No | Unsure |
| Are you or do you think you might be pregnant?                                                                                                    | Yes | No | Unsure |
| Are you currently taking any medication?                                                                                                    | Yes | No | Unsure |
| Do you take a blood thinner or have a bleeding disorder?                                                                                                    | Yes | No | Unsure |
| Do you have an autoimmune disorder or weakened immunity due to illness/treatment?                                                                                                    | Yes | No | Unsure |
| Are you allergic to latex gloves?                                                                                                    | Yes | No | Unsure |
| Do you have a history of chronic illness?                                                                                                    | Yes | No | Unsure |
| Do you have a history of fainting?                                                                                                    | Yes | No | Unsure |
|                                                                                                    |     |    |        |

#### CONSENT GIVEN BY PATIENT/AGENT

I, the undersigned client or agent, have read or had explained to me information about the COVID shot as outlined on the Fact Sheet. I have had a chance to ask questions, and answers were given to my satisfaction. I understand the risks and benefits of receiving the COVID shot. I agree to wait in the pharmacy for 15 minutes (or time recommended by the pharmacist) after getting the COVID shot.

I am aware that it is possible (yet rare) to have an extreme allergic reaction to any component of the vaccine. Some serious reactions called \*anaphylaxis" can be life-threatening and is a medical emergency. If I experience such a reaction following vaccination, I am aware that it may require the administration of epinephrine, diphenhydramine, beta-agonists, and/or antihistamines to try to treat this reaction and that 9-1-1 will be called to provide additional assistance to the immunizer. The symptoms of an anaphylactic reaction may include hives, difficulty breathing, swelling of the tongue, throat, and/or lips.

In the event of anaphylaxis, I will receive a copy of this form containing information on emergency treatments that I had received, or a copy will be provided to my agent or EMS paramedics.

I confirm that I want to receive the COVID vaccine

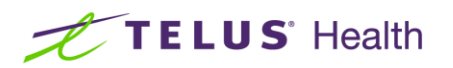

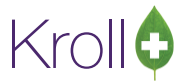

Electronic Mode: Found on the 'Patient Consent' tab of the Immunization product screen

| Emergency Contact Patient Consent                                                                                                    |  |  |  |  |  |  |  |
|----------------------------------------------------------------------------------------------------|--|--|--|--|--|--|--|
| lave you had a COVID vaccine? If so, which one did you receive and when did you receive it?                                                                                                    |  |  |  |  |  |  |  |
| Are you experiencing any cold, flu or COVID-19-like symptoms, even mild ones? Symptoms include: fever, chills, cough, shortness of <not answered=""> &gt;<br/>breath, sore throat and painful swallowing, stuffy or runny nose, loss of sense of smell, headache, muscle aches, fatigue or loss of appetite</not> |  |  |  |  |  |  |  |
| łave you travelled to any countries outside Canada (including the United States) within the last 14 days? <                                                                                                    |  |  |  |  |  |  |  |
| )id you provide care or have close contact with a person with confirmed COVID-19? <                                                                                                    |  |  |  |  |  |  |  |
| lave you received a flu vaccine or any vaccine in the past 14 days? <not answered=""> <math> \sim</math></not>                                                                                                    |  |  |  |  |  |  |  |
| )o you have a new or changing neurological disorder? <                                                                                                    |  |  |  |  |  |  |  |
| lave you had a serious reaction to a vaccine in the past? <not answered=""> <!--</td--></not>                                                                                                    |  |  |  |  |  |  |  |
| lave you ever had a serious reaction to polyethylene glycol (applicable to mRNA based vaccines only)? <not answered=""> &gt;&gt;</not>                                                                                                    |  |  |  |  |  |  |  |
| Have you ever had Guillain-Barre Syndrome within 6 weeks after receiving a vaccine? (A Yes answer is not a contraindication for Not Answered> > nRNA based vaccines).                                                                                                    |  |  |  |  |  |  |  |
| Are you or do you think you might be pregnant? <not answered=""> ~</not>                                                                                                    |  |  |  |  |  |  |  |
| Are you currently taking any medication? <not answered=""> ~</not>                                                                                                    |  |  |  |  |  |  |  |
| X Save for Later Print Consent                                                                                                    |  |  |  |  |  |  |  |

#### [KRL-4840] Immunization follow-up screen has been enhanced to support appointments

Feature: The Immunization follow-up screen has been enhanced to support appointments.

<u>Impact</u>: In the case of multi-dose vaccinations, patients must receive subsequent doses within the defined timeframe to optimize the results. Failure to have subsequent doses could result in a decreased immunity to the disease for which the patient is being vaccinated.

Adding appointments to the immunization follow-up screen allows the user to readily set up the date and time for the patient to return for their subsequent dose.

#### [KRL-5082] Immunization Report Changes for Electronic and paper Mode

<u>Feature</u>: The following changes have been made in each scenario below, with the user logged into the terminal being either a Pharmacist Intern, Registered Pharmacy Student, or Licensed Technician and they are correctly associated with the Pharmacist on duty.

Paper Mode

On the Screening/Consent form, maintain the Pharmacist declaration section as is. For example, field labels remain as Pharmacist Declaration, Pharmacist, and Pharmacist Signature. The Name and license number of the Associated Pharmacist is to be noted in the Pharmacist field.

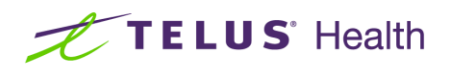

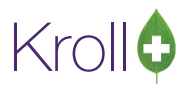

On the Immunization Record, Administered by Name and # will be populated with the name and license number of the Intern, Student or Technician logged into the system at the time of report generation. The space reserved for the signature will be labelled 'Administered by' **Pharmacist Intern** or **Registered Pharmacy Student** or **Licensed Technician** based on who is logged into the system.

Electronic Mode

Administered by Pharmacist Intern or Registered Pharmacy Student or Licensed Technician based on who is logged into the system if no License exists then 'Administered By' section brackets should not appear.

- With the Electronic signature capture set to inactive, the forms will be generated and printed as per what is noted above under Paper Mode. All other elements remain as is ie 2D barcode, etc.
- Claim/Rx records created in both modes

The associated pharmacist will be noted as the prescriber on the F12 record and as current, the license number of the pharmacist will be sent within the claim message.

# [KRL-5106] Change the immunization schema according Health Canada's recommendations on the use of COVID-19 Vaccines

<u>Feature:</u> The immunization schema has been modified according to Health Canada's recommendations on the use of the COVID-10 vaccines. The immunization schedules are described in the table below.

| able 2: Recommended immunization schedule, by COVID-19 vaccine |                          |                     |                        |                       |  |  |  |  |  |  |
|----------------------------------------------------------------|--------------------------|---------------------|------------------------|-----------------------|--|--|--|--|--|--|
| Vaccine product<br>(manufacturer)                              | Immunization<br>schedule | Minimum<br>interval | Authorized<br>interval | Alternate<br>interval |  |  |  |  |  |  |
| <b>Pfizer-BioNTech COVID-19</b><br>(Pfizer-BioNTech)           | 2-dose schedule          | 19 days             | 21 days                | 28 days               |  |  |  |  |  |  |
| <b>Moderna COVID-19</b><br>(Moderna)                           | 2-dose schedule          | 21 days             | 28 days                | None                  |  |  |  |  |  |  |

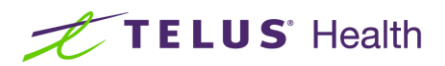

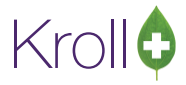

#### [KRL-5117] Immunization record for paper immunizations changes

<u>Feature:</u> In the immunization record for paper immunizations, the space between the sections have been adjusted in order for the Patient consent section and the patient information to be displayed on one page instead of two separate pages.

|                                                                                                    | Immuniz                                                                                                    | zation Re                                                                                                    | cord                                                                                                    |                                                                                                    |                                                                     |                                                                          |                                          |  |  |
|----------------------------------------------------------------------------------------------------|----------------------------------------------------------------------------------------------------|----------------------------------------------------------------------------------------------------|----------------------------------------------------------------------------------------------------|----------------------------------------------------------------------------------------------------|---------------------------------------------------------------------|--------------------------------------------------------------------------|------------------------------------------|--|--|
| 0                                                                                                    | Phone: (2                                                                                                    | 243) 423-45                                                                                                    | 235                                                                                                    |                                                                                                    |                                                                     |                                                                          |                                          |  |  |
|                                                                                                    | ```                                                                                                    | ·                                                                                                    |                                                                                                    | т                                                                                                    |                                                                     | NC #                                                                     | 2205                                     |  |  |
| FirstName                                                                                                    | LastName                                                                                                    | Gender                                                                                                    | DOB                                                                                                    | Weight                                                                                                    | RACKI                                                               | NG #:                                                                    | 3305                                     |  |  |
| John                                                                                                    | Doe                                                                                                    | м                                                                                                    | 01-Jan-1960                                                                                                    |                                                                                                    |                                                                     |                                                                          |                                          |  |  |
| Address Patient Address 1, Toronto ON M2M 2M2 Health Card # PhoneNumber 1234567890MM                                                                                                    |                                                                                                    |                                                                                                    |                                                                                                    |                                                                                                    |                                                                     |                                                                          |                                          |  |  |
| EmergencyContact                                                                                                    | RelationshiptoPatient                                                                                                    | Contact's                                                                                                    | PhoneNumber                                                                                                    | Contact's Ot                                                                                                    | her Phor                                                            | e Numb                                                                   | er                                       |  |  |
| CREENING QUESTIONNAI                                                                                                    | RE                                                                                                    |                                                                                                    |                                                                                                    |                                                                                                    |                                                                     |                                                                          |                                          |  |  |
| The following questions will help<br>If you answer "yes" to any questio<br>Itsimply meansadditional questi                                                                                                    | us determine if there is any reas<br>in, it does not necessarily mean<br>ions must be asked.                                                                                                    | on <b>y</b> ou should<br>the shot cann                                                                                            | Inotgetthevaccineto<br>otbe given.                                                                                                    | day.                                                                                                    |                                                                     |                                                                          |                                          |  |  |
| lfaquestion is not clear, please as                                                                                                    | kyourpharmacisttoexplainit.                                                                                                    |                                                                                                    |                                                                                                    |                                                                                                    |                                                                     |                                                                          |                                          |  |  |
| Have you had a COVID vaccine? If s                                                                                                    | o, which one did you receive and v                                                                                                    | when did you r                                                                                                    | eceive it? Detail:                                                                                                    |                                                                                                    | Yes                                                                 | No                                                                       | Unsure                                   |  |  |
| Are you experiencing any cold, flu o<br>shortness of breath, sore throat and<br>fatigue or loss of appetite                                                                                                    | r COVID-19-like symptoms, even m<br>painful swallowing, stuffy orrunny                                                                                                    | nild ones? Sym<br>nose, loss of s                                                                                                 | ptoms include: fever, chi<br>ense of smell, headache                                                                                                    | ills, cough,<br>e, muscle aches                                                                                     | Yes                                                                 | No                                                                       | Unsure                                   |  |  |
| Have you travelled to any countries (                                                                                                    | outside Canada (including the Unite                                                                                                    | ed States) with                                                                                                    | in the last 14 days?                                                                                                    |                                                                                                    | Yes                                                                 | No                                                                       | Unsure                                   |  |  |
| Did you provide care or have close c                                                                                                    | ontact with a person with confirme                                                                                                    | d COVID-19?                                                                                                    |                                                                                                    |                                                                                                    | Yes                                                                 | No                                                                       | Unsure                                   |  |  |
| lave you received a flu vaccine or a                                                                                                    | ny vaccine in the past 14 days?                                                                                                    |                                                                                                    |                                                                                                    |                                                                                                    | Yes                                                                 | No                                                                       | Unsure                                   |  |  |
| Do you have a new or changing neur                                                                                                    | rological disorder?                                                                                                    |                                                                                                    |                                                                                                    |                                                                                                    | Yes                                                                 | No                                                                       | Unsure                                   |  |  |
| lave you had a serious reaction to a                                                                                                    | a vaccine in the past?                                                                                                    |                                                                                                    |                                                                                                    |                                                                                                    | Yes                                                                 | No                                                                       | Unsure                                   |  |  |
| Have you ever had a serious reaction to polyethylene glycol (applicable to mRNA based vaccines only)?                                                                                                    |                                                                                                    |                                                                                                    |                                                                                                    |                                                                                                    |                                                                     |                                                                          | Unsure                                   |  |  |
| Have you ever had Guillain-Barre Syn<br>for mRNA based vaccines).                                                                                                    | ndrome within 6 weeks after receiv                                                                                                    | ving a vaccine?                                                                                                    | (A Yes answer is not a                                                                                                    | contraindication                                                                                                    | Yes                                                                 | No                                                                       | Unsure                                   |  |  |
| Are you or do you think you might be                                                                                                    | pregnant?                                                                                                    |                                                                                                    |                                                                                                    |                                                                                                    | Yes                                                                 | No                                                                       | Unsure                                   |  |  |
| Are you currently taking any medicat                                                                                                    | tion?                                                                                                    |                                                                                                    |                                                                                                    |                                                                                                    | Yes                                                                 | No                                                                       | Unsure                                   |  |  |
| Oo you take a blood thinner or have                                                                                                    | a bleeding disorder?                                                                                                    |                                                                                                    |                                                                                                    |                                                                                                    | Yes                                                                 | No                                                                       | Unsure                                   |  |  |
| Do you have an autoimmune disorde                                                                                                    | er or weakened immunity due to illn                                                                                                    | ess/treatment                                                                                                    | 2                                                                                                    |                                                                                                    | Yes                                                                 | No                                                                       | Unsure                                   |  |  |
| Are you allergic to latex gloves?                                                                                                    |                                                                                                    |                                                                                                    |                                                                                                    |                                                                                                    | Yes                                                                 | No                                                                       | Unsure                                   |  |  |
| Do you have a history of chronic illne                                                                                                    | ess?                                                                                                    |                                                                                                    |                                                                                                    |                                                                                                    | Yes                                                                 | No                                                                       | Unsure                                   |  |  |
| Do you have a history of fainting?                                                                                                    |                                                                                                    |                                                                                                    |                                                                                                    |                                                                                                    | Yes                                                                 | No                                                                       | Unsure                                   |  |  |
| ONSENT GIVEN BY PATIE                                                                                                    | NT/AGENT                                                                                                    |                                                                                                    |                                                                                                    |                                                                                                    |                                                                     |                                                                          |                                          |  |  |
| the undersigned client or agent, ha<br>chance to ask questions, and answe<br>in the pharmacy for 15 minutes (or ti<br>lam aware that it is possible (yet rar<br>"anaphylaxis" can be life-threatening<br>the administration of epinephrine, dip<br>provide additional assistance to the i<br>tongue, throat, and/or lips. | <ul> <li>ve read or had explained to me initians were given to my satisfaction. I ime recommended by the pharmacie) to have an extreme allergic reacy and is a medical emergency. If ley henhydramine, beta-agonists, and immunizer. The symptoms of an an</li> </ul> | formation abou<br>understand thi<br>ist) after gettin<br>ction to any con<br>xperience such<br>Jor anthistamin<br>aphylactic read | the COVID shot as out<br>risks and benefits of re<br>g the COVID shot.<br>aponent of the vaccine. S<br>a reaction following va<br>les to try to treat this reaction may include hives, o | ined on the Fac<br>ceiving the COV<br>Some serious re<br>ccination, I am a<br>ction and that 9<br>difficulty breath | t Sheet.<br>/ID shot.<br>wactions<br>ware th<br>-1-1 wi<br>ing, swe | I have h<br>I agree t<br>called<br>at it may<br>I be calle<br>Iling of t | ad a<br>towait<br>require<br>ed to<br>he |  |  |
| In the event of an aphylaxis, I will rec<br>provided to my agent or EMS parame                                                                                                    | eive a copy of this form containing<br>edics.<br>he COVID vaccine                                                                                                    | information on                                                                                                    | emergency treatments t                                                                                                    | hat I had receiv                                                                                                    | ed, or a                                                            | copy wi                                                                  | llbe                                     |  |  |
| Patient/AgentName (& Relationshin                                                                                                    | ) Patient/AgentSignature                                                                                                    |                                                                                                    |                                                                                                    | Det                                                                                                    | e Sianer                                                            |                                                                          |                                          |  |  |
| Doe, John                                                                                                    | , anone Agencolgnature                                                                                                    |                                                                                                    |                                                                                                    |                                                                                                    | 02-                                                                 | eb-20                                                                    | 21                                       |  |  |
|                                                                                                    |                                                                                                    |                                                                                                    |                                                                                                    |                                                                                                    | Lake C                                                              | 01.00                                                                    |                                          |  |  |
| PHARMACIST DECLARATION                                                                                                    | onfirm the above named patient is o<br>ould be given to patient.                                                                                                    | capable of prov                                                                                                    | riding consent for COVIE                                                                                                    | ) vaccine and t                                                                                                    | nat the C                                                           |                                                                          | iccine                                   |  |  |

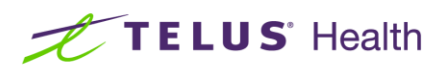

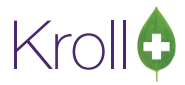

### Calendar

#### [KRL-4881] Patient Outbound Communications enhancement

Feature : Outbound Communications on the patient tab is now enhanced to include below changes.

Communications Tab from the patient profile is now moved to Outbound Communication

| File Edit         | Recent    | Patient | View    | Profile | Reports  | Utilitie | s NH      | Cards S | Session | Help Ve    | rsion 10    |        |              |          |        |               |     |                           |
|-------------------|-----------|---------|---------|---------|----------|----------|-----------|---------|---------|------------|-------------|--------|--------------|----------|--------|---------------|-----|---------------------------|
| F3 - Pa           | tient     | F5 -    | Drug    |         | F7 - Dod | or       | F9 - W    | orkflow | F       | 10 - Picku | 5 F1        | 11 - D | rop-off      | F12 - N  | ew Rx  | Alt+X - Start |     |                           |
| <u>L</u> ast Name | Kroll     |         |         |         | First    | Name     | Nancy     |         |         | Salutation | ۱ 📃         |        | ~ Oł         | <b>C</b> | 🖉 Save | 🗙 Scan        |     | <sup>Ø</sup> Profile      |
| Address 1         |           |         |         |         |          | Pho      | ne Numb   | ers (0) |         | F2 In      | s Del pirte | adata  | 25 (12 (107) | _        |        |               | -1  | All Rxs                   |
| Address 1         |           |         |         |         |          | Desc     | ription   | Phon    | ie      |            |             | luate  | 23/12/19/    | •        |        |               |     | Active Rxs                |
| Address 2         |           |         |         |         |          |          |           |         |         |            | Age         |        | 44 years     |          |        |               |     | Active Rxs w/Passtimes    |
| City              |           | _       |         | P       | on v     |          |           |         |         |            | Gen         | der    | Female       | ~        |        |               | Г   | Refillable Rxs            |
| Postal            |           | Count   | Cana    | ada     | `        |          |           |         |         |            | Lanç        | guage  | English      | <u> </u> |        |               |     | Pricing Profile           |
| Email             |           |         |         |         | + Send   | Fami     | ly Doctor |         |         |            | Heig        | ght    |              | +        |        |               |     | Not Disp./OTC Rxs         |
| Quick Code        |           |         |         |         |          |          |           |         |         | F2 C       | ear Wei     | ght    |              | +        | Load   | Delete        |     | Rxs Filled in Error       |
| Outbou            | ind Coi   | nmunio  | ation   | IS      |          |          |           |         |         |            |             |        |              |          |        |               | - E | Suspended Rxs             |
| Commun            | ication N | lethods | Pending | a Proc  | essina ( | omple    | ted       |         |         |            |             |        |              |          |        | 🗲 Ctrl        | ->  | Transactions              |
| Refill Type       | e Unkno   |         |         | Pic     | kup Unk  | '        |           | ~       | Spoker  | n Language |             | _      |              |          |        |               | ٦C  | Perform Clinical Analysis |
|                   |           |         |         |         |          |          |           |         | - ponen | . cangaag  |             |        |              | -        |        |               | - 6 | View                      |
|                   |           |         |         |         |          |          |           |         |         |            |             |        |              |          |        |               | I.  | Alternate Addresses       |
|                   |           | onta    | -       |         |          |          |           |         |         |            |             |        |              |          |        |               | 1   | Appointments              |
| <b>_</b>          | uu (      | Onta    | CL.     |         |          |          |           |         |         |            |             |        |              |          |        |               |     | AR Profile                |
|                   |           |         |         |         |          |          |           |         | •       |            |             |        |              |          |        |               |     | Batches                   |
|                   |           |         |         |         |          |          |           |         |         |            |             |        |              |          |        |               |     | Charting                  |
|                   |           |         |         |         |          |          |           |         |         |            |             |        |              |          |        |               |     | Consents                  |
|                   |           |         |         |         |          |          |           |         |         |            |             |        |              |          |        |               |     | Credit Cards              |
|                   |           |         |         |         |          |          |           |         |         |            |             |        |              |          |        |               | I.  | Documents (0)             |
|                   |           |         |         |         |          |          |           |         |         |            |             |        |              |          |        |               |     | ERx Orders                |
|                   |           |         |         |         |          |          |           |         |         |            |             |        |              |          |        |               |     | History                   |
|                   |           |         |         |         |          |          |           |         |         |            |             |        |              |          |        |               |     | Immunizations (3)         |
|                   |           |         |         |         |          |          |           |         |         |            |             |        |              |          |        |               |     | Limited Use Items         |
|                   |           |         |         |         |          |          |           |         |         |            |             |        |              |          |        |               |     | Outbound Communications   |
|                   |           |         |         |         |          |          |           |         |         |            |             |        |              |          |        |               |     | PharmacyLink Access       |
| 1                 |           |         |         |         |          |          |           |         |         |            |             |        |              |          |        |               |     |                           |

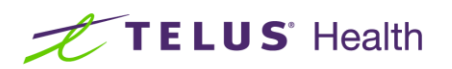

- Pharmacies can now setup below Communication Type for different Notification Events from Outbound Communications
  - Phone
  - E-mail
  - SMS
  - To Do

| Communication Methods Pending Processing Completed |                                 | ← Ctrl → |
|----------------------------------------------------|---------------------------------|----------|
| Refill Type Unknown Vickup Unknown                 | → Spoken Language →             |          |
| Add contact                                        | Phone<br>E-mail<br>SMS<br>To Do |          |

| Outbound Communicat       | tions                               |          |
|---------------------------|-------------------------------------|----------|
| Communication Methods Pen | nding Processing Completed          | ← Ctrl → |
| Refill Type Unknown       | Pickup Unknown      Spoken Language |          |
| Add contact               |                                     |          |
|                           | Lait Phone communication type       |          |
|                           | Type Phone Notification Events      |          |
|                           | Phone # Phone # Refill Reminder     |          |
|                           | Birthday Greeting                   |          |
|                           | ✓ Renewal Reminder                  |          |
|                           | Rx Ready For Pickup                 |          |
|                           | ✓ <u>S</u> ave X Cancel             |          |

Kroll

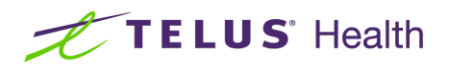

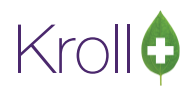

#### **Outbound Communications**

| Communication N   | Methods Pending Processing Completed                                                                                        | ← Ctrl → |
|-------------------|----------------------------------------------------------------------------------------------------|----------|
| Refill Type Unkno | own                                                                                                    |          |
| Add               | contact                                                                                                    |          |
|                   | Edit E-mail communication type X                                                                                            |          |
|                   | Type E-mail Notification Events E-mail Send Email Send Email Renewal Reminder Appointment Notifications Rx Ready For Pickup |          |
|                   | Save Cancel                                                                                                    |          |

#### **Outbound Communications**

| Communication Methods Pending Processing Completed                                                                                                    | ← Ctrl → |
|----------------------------------------------------------------------------------------------------|----------|
| Refill Type Unknown Vickup Unknown Vickup Spoken Language Vickup Vickup |          |
| Add contact                                                                                                    |          |
| Type       SMS         Mobile #       Image: SMS         Mobile #       Image: SMS         Image: SMS       Image: SMS         Image: SMS       Image: SMS                                                                                                    |          |
| ✓ <u>Save</u> X Cancel                                                                                                    |          |

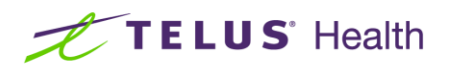

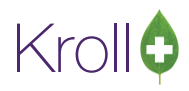

#### **Outbound Communications**

| Communication Methods Pending Processing Completed                                                                                                    | ← Ctrl → |
|----------------------------------------------------------------------------------------------------|----------|
| Refill Type Unknown V Pickup Unknown V Spoken Language V                                                                                                    |          |
| Add contact                                                                                                    |          |
| Type     To Do       Notification Type     Phone       Phone #     Image: Second second s |          |
| ✓ <u>S</u> ave X Cancel                                                                                                    |          |

#### [KRL-4924] A new Calendar frame has been created

Feature: A new calendar frame is now available.

| < >                                     |                         | Combined              | Day Report | New <u>5</u> <u>T</u> oday | Filter Day view | ~ |
|-----------------------------------------|-------------------------|-----------------------|------------|----------------------------|-----------------|---|
|                                         |                         | Calendar              |            |                            | Test            |   |
| MTWTFSS                                 | WEDNESDAY               |                       |            | WEDNESDAY                  |                 |   |
| 1 28 29 30 31 1 2 3                     | 20                      |                       |            | 20                         |                 |   |
| 2 4 5 6 7 8 9 10                        | Immunization            |                       |            | ×                          |                 |   |
| 3 11 12 13 14 15 16 17                  | -                       |                       |            |                            |                 |   |
| 4 18 19 20 21 22 23 24                  | Trps                    |                       |            |                            |                 |   |
| \$ 25 26 27 28 29 30 31                 | Type                    |                       | ~          |                            |                 |   |
| E-h 2021                                | Influenza               |                       |            |                            |                 |   |
| February, 2021                          | Print Now               | Save for late         |            |                            |                 |   |
|                                         |                         |                       | ••         |                            |                 |   |
| 0 1 2 3 4 3 0 7<br>7 9 0 10 11 12 12 14 |                         |                       |            |                            |                 |   |
| 8 15 16 17 18 19 20 21                  | 3                       |                       |            |                            |                 |   |
| 9 22 23 24 25 26 27 28                  |                         |                       |            |                            |                 |   |
| 10 1 2 3 4 5 6 7                        | 🛆 🧪 Amond, Rise [Imm    | unization - Flu Shot] |            |                            |                 |   |
| 11 8 9 10 11 12 13 14                   |                         |                       |            |                            |                 |   |
| Calendars                               | 🛛 🖸 Kroll, Tree (Genera | al Consultation]      |            |                            |                 |   |
| Calendar                                | 5                       |                       |            |                            |                 |   |
| Test                                    | Nº K H T 14 H           |                       |            |                            |                 |   |
| TEST 2                                  | 6 Kroll, Test1 [Immu    | nization - Flu Shot]  |            |                            |                 |   |
| 🗌 🗖 Urgent                              |                         |                       |            |                            |                 |   |
|                                         | 7                       |                       |            |                            |                 |   |
|                                         |                         |                       |            |                            |                 |   |
|                                         | 8                       |                       |            |                            |                 |   |
|                                         | 0                       |                       |            |                            |                 |   |
|                                         |                         |                       |            |                            |                 |   |

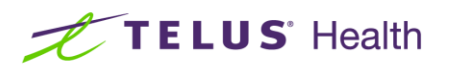

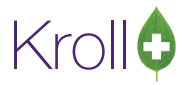

#### [KRL-4977] 'Allow for Online Bookings' is now available in calendar appointments

<u>Feature:</u> The 'Allow for Online Bookings' option has been added to the calendar appointment's functionality in the 'Edit Appointment Type'.

| 3 - Patient F5 - Drug                                                                                                    | F7 - Doctor              | F9 - Workflow                                                                                                    | F10 - Pickup                                                                                                    | F11 - Drop-off | F12 - New Rx |                                      | Alt+X - Start                                                                    |                                                                                                    |         |
|----------------------------------------------------------------------------------------------------|--------------------------|----------------------------------------------------------------------------------------------------|----------------------------------------------------------------------------------------------------|----------------|--------------|--------------------------------------|----------------------------------------------------------------------------------|----------------------------------------------------------------------------------------------------|---------|
| Rx Num         Edit Mast Lists / Groups         Appointment Types         AR GL Categories         Calendars         Counseling Points         Doctor Groups         Drug Departments         Drug Departments         Drug Marketing Msgs         Drug Marketing Msgs         Drug Arketing Master Lists         Cour         Aptient Groups         Spoken Languages         Transfer Stores | Appointer<br>Active Icon | nt Types (11)<br>Description<br>Cat Appointment<br>Active<br>Loon P<br>Jame Immu<br>Sergice Immu<br>Sub type Covit<br>Default time Applie<br>Include in tile coo<br>Jallow online bo<br>Restrict online b | t Type<br>Select Clear<br>nization - COVID<br>nization - COVID<br>D19<br>cation Default<br>unt<br>kkings<br>ookings to my patie<br>Save | ents only      |              | enza<br>w-up<br>ultatior<br>Jon-Infi | Tile count<br>Yes<br>Yes<br>Yes<br>Yes<br>Yes<br>Yes<br>Yes<br>Yes<br>Yes<br>Yes | Clos<br>Clos<br>Clos<br>Clos<br>Close<br>Close | Calence |
|                                                                                                    |                          |                                                                                                    | DATAB                                                                                                    | ASE FOR DEVELO | PMENT USE C  | NLY                                  |                                                                                  |                                                                                                    |         |

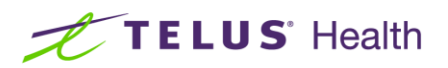

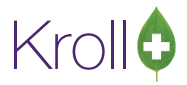

#### [KRL-4757] Add support in Fill for creating/deleting open calendar appointment slots

<u>Feature:</u> By accessing **Utilities** > **Calendar**, users now have the ability to create and delete open calendar appointment slots.

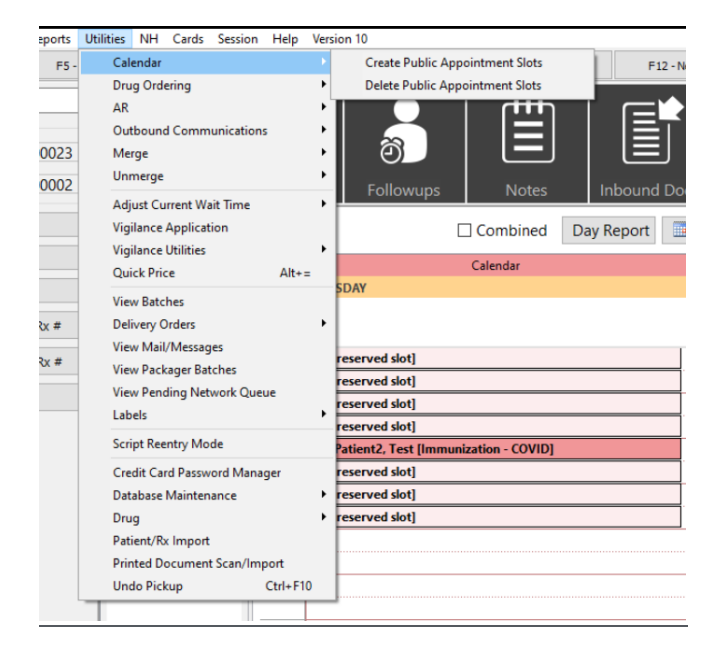

'Create calendar appointment time slots' screen

Crea

'Delete unreserved calendar appointment time slots' screen

| ate calendar appointment time slots $	imes$                                                                                                    | Delete unreserved calendar appointment time slots                                                                                                    | × |
|----------------------------------------------------------------------------------------------------|----------------------------------------------------------------------------------------------------|---|
| This allows you to create unreserved appointment time<br>slots in the calendar for pharmacy services<br>Date range<br>Start on 26/01/2021 End on                                   | This allows you to delete unreserved appointment time<br>slots in the calendar for pharmacy services<br>Date range<br>Start on 26/01/2021 End on      | 3 |
| Days of the Week         Sunday         Monday         Tuesday         Wednesday         Thursday         Friday         Saturday         Time slots         Betweenand, everymins | Days of the week          Sunday         Monday         Tuesday         Wednesday         Thursday         Friday         Saturday         Time slots |   |
| Available appointments (for online reservations)  COVID-19 Screening Immunization - COVID Immunization - Flu Shot                                                                  | Between and Calendar ✓ Delete time slots X Cancel                                                                                                    |   |
| ✓ Create time slots X Cancel                                                                                                    |                                                                                                    |   |

# TELUS<sup>®</sup> Health

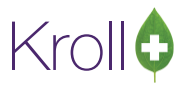

# [KRL-4869] On the patient card, added 'Appointments' to right side navigation bar to show patient's appointments

Feature: On the patient card, added 'Appointments' to right side navigation bar to show patient's appointments.

|                                                  | tient F5 -                                                 | Drug                                                                                                    | F7 - Doctor                                                 | F9 -                                                                                    | Workflow                                                                  | F10 - Pickup                                                                            | F11 - D    | rop-off    | F12 - New Ro | Alt+X - Star | rt     |                                                                                                    |
|--------------------------------------------------|------------------------------------------------------------|----------------------------------------------------------------------------------------------------|-------------------------------------------------------------|-----------------------------------------------------------------------------------------|---------------------------------------------------------------------------|-----------------------------------------------------------------------------------------|------------|------------|--------------|--------------|--------|----------------------------------------------------------------------------------------------------|
| ist Name                                         | Test                                                       |                                                                                                    | First N                                                     | ame Test                                                                                |                                                                           | Salutation Mr                                                                           | r.         | ~ OK       |              | Save X Sca   | n      | <sup>⊗</sup> Profile                                                                                                    |
| 4.4                                              |                                                            |                                                                                                    |                                                             | Phone Nur                                                                               | nhers (1)                                                                 | F2 Ins Del                                                                              | D.4.4.4.4. |            |              |              |        | All Rxs                                                                                                    |
| adress 1                                         |                                                            |                                                                                                    |                                                             | Description                                                                             | Phone                                                                     |                                                                                         | Birthdate  | 01/01/1991 |              |              |        | Active Rxs                                                                                                    |
| ddress 2                                         |                                                            |                                                                                                    |                                                             | Home                                                                                    | (416) 383-(                                                               | 0101                                                                                    | Age        | 30 years   |              |              |        | Active Rxs w/Passtimes                                                                                                    |
| ty                                               |                                                            | ~                                                                                                    | Prov ON ~                                                   |                                                                                         |                                                                           |                                                                                         | Gender     | Male       | ~            |              |        | Refillable Rxs                                                                                                    |
| stal                                             | Count                                                      | 🔨 Canada                                                                                                    | ~                                                           |                                                                                         |                                                                           |                                                                                         | Language   | English    | ~            |              |        | Pricing Profile                                                                                                    |
| nail                                             |                                                            |                                                                                                    | • Send                                                      | Family Docto                                                                            | or                                                                        |                                                                                         | Height     |            |              |              |        | Not Disp. (OTC Psg                                                                                                    |
| uick Code                                        | ASDE                                                       |                                                                                                    | -                                                           |                                                                                         |                                                                           | F2 Clear                                                                                | Weight     |            |              | Load Delete  |        | Not Disp./OIC Rxs                                                                                                    |
|                                                  | A301                                                       |                                                                                                    |                                                             | L                                                                                       |                                                                           |                                                                                         |            |            |              | Delete       | -      | Rxs Filled in Error                                                                                                    |
| Appoin                                           | tments                                                     |                                                                                                    |                                                             |                                                                                         |                                                                           |                                                                                         |            |            |              |              |        | Suspended Rxs                                                                                                    |
| Show p                                           | ast appointments                                           |                                                                                                    |                                                             |                                                                                         |                                                                           |                                                                                         |            |            |              |              |        | Transactions                                                                                                    |
|                                                  |                                                            |                                                                                                    |                                                             |                                                                                         |                                                                           |                                                                                         |            |            |              |              |        | Perform Clinical Analysis                                                                                                    |
| ems (12)                                         |                                                            | laur                                                                                                    |                                                             | Investiga                                                                               | Leature days                                                              | haman                                                                                   | Iconsta    |            |              | F2 I         | ns Del | Mana                                                                                                    |
| je                                               |                                                            | 10/02/2021                                                                                                   | 00-00                                                       | 1 d Obr Or                                                                              | Calendar<br>Cal2                                                          | In Berron                                                                               | Comment    |            |              |              |        | Alternate Addresses                                                                                                    |
|                                                  |                                                            | 10/02/2021                                                                                                   | 08:20                                                       | 5 min                                                                                   | Cal2                                                                      | In Person                                                                               |            |            |              |              |        | Arcennace Addresses                                                                                                    |
|                                                  |                                                            | 10/02/2021                                                                                                   | 08:35                                                       | 5 min                                                                                   | Cal2                                                                      | In Person                                                                               |            |            |              |              |        | Appointments                                                                                                    |
| nmunizati                                        | on - COVID                                                 | 11/02/2021                                                                                                   | 08:20                                                       | 5 min                                                                                   | Cal2                                                                      | In Person                                                                               | 1          |            |              |              |        | AR Profile                                                                                                    |
|                                                  |                                                            | 11 (00 (0001                                                                                                 | 08:30                                                       | 5 min                                                                                   | Cal2                                                                      | In Person                                                                               |            |            |              |              |        | Batches                                                                                                    |
|                                                  |                                                            | 11/02/2021                                                                                                   |                                                             |                                                                                         |                                                                           | and a second second second                                                              |            |            |              |              |        |                                                                                                    |
| nmunizati                                        | on - Flu Shot                                              | 11/02/2021                                                                                                   | 08:45                                                       | 5 min                                                                                   | Calendar                                                                  | In Person                                                                               |            |            |              |              |        | Charting                                                                                                    |
| nmunizati                                        | on - Flu Shot                                              | 11/02/2021                                                                                                   | 08:45<br>08:25                                              | 5 min<br>5 min                                                                          | Calendar<br>Cal2                                                          | In Person<br>In Person                                                                  |            |            |              |              |        | Charting<br>Consents                                                                                                    |
| imunizati                                        | on - Flu Shot                                              | 11/02/2021<br>11/02/2021<br>12/02/2021<br>13/02/2021                                                         | 08:45<br>08:25<br>00:00                                     | 5 min<br>5 min<br>1 d, 0 hr, 0 i                                                        | Calendar<br>Cal2<br>·Cal2                                                 | In Person<br>In Person<br>In Person                                                     |            |            |              |              |        | Charting<br>Consents                                                                                                    |
| nmunizati                                        | on - Flu Shot                                              | 11/02/2021<br>11/02/2021<br>12/02/2021<br>13/02/2021<br>14/02/2021                                           | 08:45<br>08:25<br>00:00<br>00:00                            | 5 min<br>5 min<br>1 d, 0 hr, 0 i<br>1 d, 0 hr, 0 i                                      | Calendar<br>Cal2<br>Cal2<br>Cal2<br>Cal2                                  | In Person<br>In Person<br>In Person<br>In Person                                        |            |            |              |              |        | Charting<br>Consents<br>Credit Cards                                                                                                    |
| nmunizatio<br>nmunizatio                         | on - Flu Shot<br>on - COVID                                | 11/02/2021<br>11/02/2021<br>12/02/2021<br>13/02/2021<br>14/02/2021<br>28/02/2021                             | 08:45<br>08:25<br>00:00<br>00:00<br>00:00                   | 5 min<br>5 min<br>1 d, 0 hr, 0 i<br>1 d, 0 hr, 0 i<br>1 d, 0 hr, 0 i                    | Calendar<br>Cal2<br>Cal2<br>Cal2<br>Cal2<br>Cal2                          | In Person<br>In Person<br>In Person<br>In Person<br>In Person                           |            |            |              |              |        | Charting<br>Consents<br>Credit Cards<br>Documents (1)                                                                                             |
| imunizəti<br>imunizəti                           | on - Flu Shot<br>on - COVID<br>on - Flu Shot               | 11/02/2021<br>11/02/2021<br>12/02/2021<br>13/02/2021<br>14/02/2021<br>28/02/2021<br>09/03/2021               | 08:45<br>08:25<br>00:00<br>00:00<br>00:00<br>01:20          | 5 min<br>5 min<br>1 d, 0 hr, 0 i<br>1 d, 0 hr, 0 i<br>1 d, 0 hr, 0 i<br>5 min           | Calendar<br>Cal2<br>Cal2<br>Cal2<br>Cal2<br>Cal2<br>cal12                 | In Person<br>In Person<br>In Person<br>In Person<br>In Person<br>In Person              |            |            |              |              |        | Charting<br>Consents<br>Credit Cards<br>Documents (1)<br>ERx Orders                                                                               |
| nmunizati<br>nmunizati<br>nmunizati              | on - Flu Shot<br>on - COVID<br>on - Flu Shot<br>on - COVID | 11/02/2021<br>11/02/2021<br>12/02/2021<br>13/02/2021<br>14/02/2021<br>28/02/2021<br>09/03/2021<br>22/07/2021 | 08:45<br>08:25<br>00:00<br>00:00<br>00:00<br>01:20<br>11:00 | 5 min<br>5 min<br>1 d, 0 hr, 0 n<br>1 d, 0 hr, 0 n<br>1 d, 0 hr, 0 n<br>5 min<br>30 min | Calendar<br>Cal2<br>Cal2<br>Cal2<br>Cal2<br>cal2<br>cal2<br>Cal2<br>Cal2  | In Person<br>In Person<br>In Person<br>In Person<br>In Person<br>In Person<br>In Person |            |            |              |              |        | Charting<br>Consents<br>Credit Cards<br>Documents (1)<br>ERx Orders<br>History                                                                    |
| ımunizəti<br>ımunizəti<br>ımunizəti<br>ımunizəti | on - Flu Shot<br>on - COVID<br>on - Flu Shot<br>on - COVID | 11/02/2021<br>11/02/2021<br>12/02/2021<br>13/02/2021<br>14/02/2021<br>09/03/2021<br>22/07/2021               | 08:45<br>08:25<br>00:00<br>00:00<br>00:00<br>01:20<br>11:00 | 5 min<br>5 min<br>1 d, 0 hr, 0 n<br>1 d, 0 hr, 0 n<br>1 d, 0 hr, 0 n<br>5 min<br>30 min | Calendar<br>Cal2<br>Cal2<br>Cal2<br>Cal2<br>Cal2<br>Cal2<br>Cal2<br>Cal2  | In Person<br>In Person<br>In Person<br>In Person<br>In Person<br>In Person              |            |            |              |              |        | Charting<br>Consents<br>Credit Cards<br>Documents (1)<br>ERx Orders<br>History<br>Immunizations (4)                                               |
| nmunizati<br>nmunizati<br>nmunizati              | on - Flu Shot<br>on - COVID<br>on - Flu Shot<br>on - COVID | 11/02/2021<br>11/02/2021<br>13/02/2021<br>14/02/2021<br>28/02/2021<br>09/03/2021<br>22/07/2021               | 08:45<br>08:25<br>00:00<br>00:00<br>01:20<br>11:00          | 5 min<br>5 min<br>1 d, 0 hr, 0 t<br>1 d, 0 hr, 0 t<br>1 d, 0 hr, 0 t<br>5 min<br>30 min | Calendar<br>Cal2<br>Cal2<br>Cal2<br>Cal2<br>Cal2<br>Cal2<br>Cal2<br>Cal2  | In Person<br>In Person<br>In Person<br>In Person<br>In Person<br>In Person              |            |            |              |              |        | Charting<br>Consents<br>Credit Cards<br>Documents (1)<br>ERx Orders<br>History<br>Immunizations (4)<br>Limited Use Items                          |
| nmunizati<br>nmunizati<br>nmunizati              | on - Flu Shot<br>on - COVID<br>on - Flu Shot<br>on - COVID | 11/02/2021<br>11/02/2021<br>13/02/2021<br>13/02/2021<br>28/02/2021<br>28/02/2021                             | 08:45<br>08:25<br>00:00<br>00:00<br>00:00<br>11:20<br>11:00 | 5 min<br>5 min<br>1 d, 0 hr, 0 n<br>1 d, 0 hr, 0 n<br>1 d, 0 hr, 0 n<br>5 min<br>30 min | Calendar<br>Cal2<br>Cal2<br>Cal2<br>Cal2<br>Cal2<br>cal12<br>Cal2<br>Cal2 | In Person<br>In Person<br>In Person<br>In Person<br>In Person<br>In Person              |            |            |              |              |        | Charting<br>Consents<br>Credit Cards<br>Documents (1)<br>ERx Orders<br>History<br>Immunizations (4)<br>Limited Use Items<br>Outbound Communicatio |